## **Billing Center**

## **Best Practices**

 Issue
 01

 Date
 2024-12-23

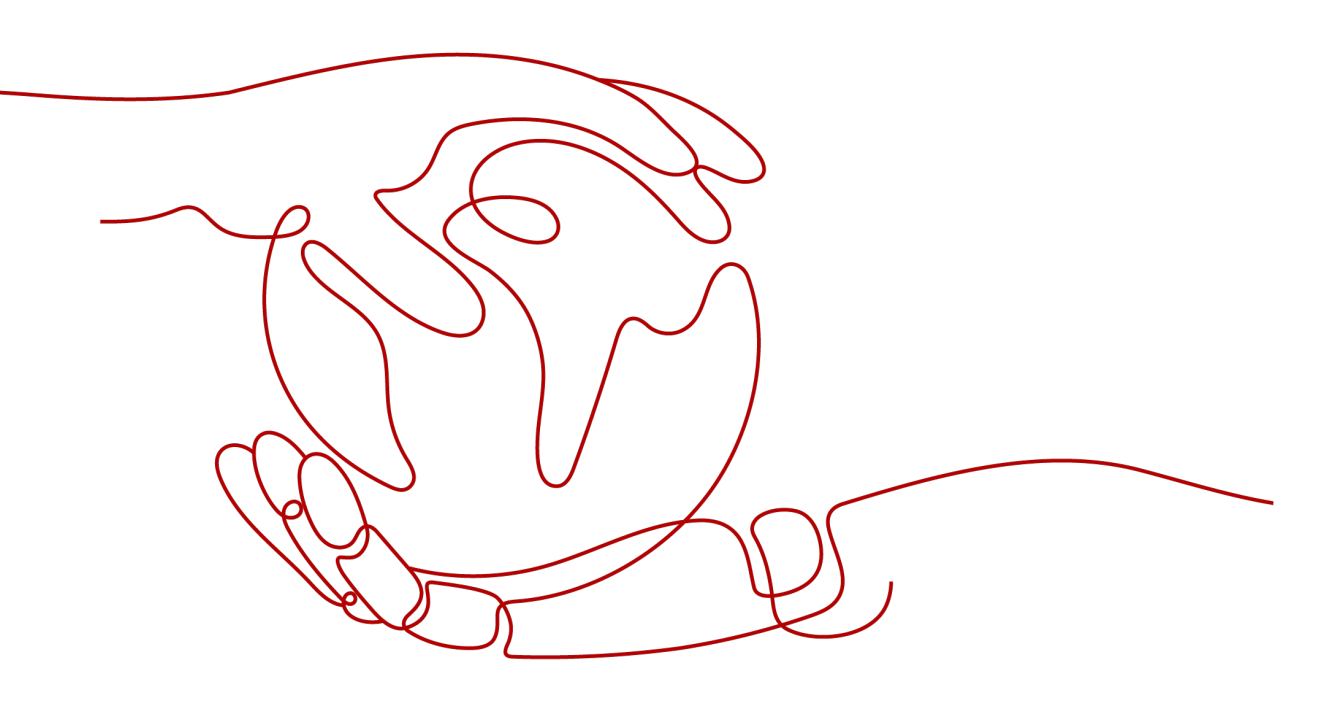

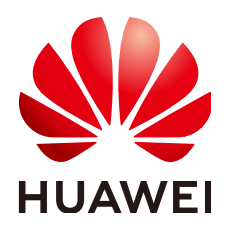

HUAWEI TECHNOLOGIES CO., LTD.

#### Copyright © Huawei Technologies Co., Ltd. 2024. All rights reserved.

No part of this document may be reproduced or transmitted in any form or by any means without prior written consent of Huawei Technologies Co., Ltd.

#### **Trademarks and Permissions**

NUAWEI and other Huawei trademarks are trademarks of Huawei Technologies Co., Ltd. All other trademarks and trade names mentioned in this document are the property of their respective holders.

#### Notice

The purchased products, services and features are stipulated by the contract made between Huawei and the customer. All or part of the products, services and features described in this document may not be within the purchase scope or the usage scope. Unless otherwise specified in the contract, all statements, information, and recommendations in this document are provided "AS IS" without warranties, guarantees or representations of any kind, either express or implied.

The information in this document is subject to change without notice. Every effort has been made in the preparation of this document to ensure accuracy of the contents, but all statements, information, and recommendations in this document do not constitute a warranty of any kind, express or implied.

## Huawei Technologies Co., Ltd.

- Address: Huawei Industrial Base Bantian, Longgang Shenzhen 518129 People's Republic of China Website: https://www.huawei.com
- Email: <u>support@huawei.com</u>

## **Security Declaration**

#### Vulnerability

Huawei's regulations on product vulnerability management are subject to the *Vul. Response Process.* For details about this process, visit the following web page:

https://www.huawei.com/en/psirt/vul-response-process

For vulnerability information, enterprise customers can visit the following web page: <u>https://securitybulletin.huawei.com/enterprise/en/security-advisory</u>

## **Contents**

| 1 Renewing Resources in Batches                                   | .1 |
|-------------------------------------------------------------------|----|
| 1.1 Recommended Renewal Methods                                   | 1  |
| 1.2 Batch Enabling Auto-Renewal                                   | 2  |
| 1.3 Batch Renewing Resources in Enterprise Projects               | 4  |
| 1.4 Batch Renewing Resources Based on When They Expire            | 7  |
| 1.5 Batch Renewing Resources Based on Resource IDs                | 10 |
| 1.6 Batch Renewing Resources After the Renewal Funds Are Received | 12 |

# **1** Renewing Resources in Batches

- 1.1 Recommended Renewal Methods
- 1.2 Batch Enabling Auto-Renewal
- 1.3 Batch Renewing Resources in Enterprise Projects
- 1.4 Batch Renewing Resources Based on When They Expire
- 1.5 Batch Renewing Resources Based on Resource IDs
- 1.6 Batch Renewing Resources After the Renewal Funds Are Received

## **1.1 Recommended Renewal Methods**

#### Overview

Huawei Cloud allows you to renew a maximum of 100 resources at a time. To renew more than 100 resources, you can select one of the methods listed in the table below.

 Table 1-1 Recommended methods of renewing a large number of resources in batches

| Scenario                                        | Recommended<br>Renewal<br>Method                            | Description                                                                                                  |
|-------------------------------------------------|-------------------------------------------------------------|----------------------------------------------------------------------------------------------------|
| Auto-renewal is not enabled.                    | Batch Enabling<br>Auto-Renewal                              | After auto-renewal is enabled for the resources, they will be automatically renewed before their expiration. |
| Enterprise<br>projects have<br>been configured. | Batch<br>Renewing<br>Resources in<br>Enterprise<br>Projects | Use the enterprise projects to select which resources you wish to be renewed, and renew them in batches.     |

| Scenario                                                               | Recommended<br>Renewal<br>Method                                             | Description                                                                                                    |
|------------------------------------------------------------------------|------------------------------------------------------------------------------|----------------------------------------------------------------------------------------------------|
| No enterprise<br>project is<br>configured.                             | Batch<br>Renewing<br>Resources<br>Based on When<br>They Expire               | Use the expiration dates to select resources to be renewed, and renew them in batches.                                                                                                    |
| The to-be-<br>renewed<br>resource<br>information has<br>been exported. | Batch<br>Renewing<br>Resources<br>Based on<br>Resource IDs                   | Export the list of resources to be renewed.<br>Search for the renewed resource IDs, and<br>use them to renew the resources in<br>batches.                                                        |
| The renewal<br>funds need to be<br>applied for.                        | Batch<br>Renewing<br>Resources After<br>the Renewal<br>Funds Are<br>Received | Check the price of the resources to be<br>renewed in advance, and apply for funds<br>from your company's finance department.<br>After the funds are received, renew the<br>resources in batches. |

#### 

- If the expiration dates of the resources are different, you can set a unified expiration date to facilitate subsequent renewal. For details, see **Setting a Renewal Date**.
- If a resource is no longer used after its expiration, you can set the resource not to be renewed. For details, see **Non-Renewal After Expiration**.
- Huawei Cloud allows you to enter a maximum of 200 resource IDs to search for resources to be renewed in batches. After finding the resources, renew them in batches.

## 1.2 Batch Enabling Auto-Renewal

Auto-renewal prevents resource data from expiring and being deleted. If auto renewal is enabled, your resources will be automatically renewed before they expire.

#### Procedure

- **Step 1** Go to the **Renewals** page.
- **Step 2** Select the resources you want to enable auto-renewal for and click **Enable Auto-Renew** in the upper left corner of the list.

| Renewals                                                                                                    |                                                                                                    |                                                                 |                         | 🖗 Quick                                   | Links Modify Message Recipient |
|----------------------------------------------------------------------------------------------------|----------------------------------------------------------------------------------------------------|-----------------------------------------------------------------|-------------------------|-------------------------------------------|--------------------------------|
| If you want to certifius using any inspected abort the strate, which is lives (20). It makes Resources 2 that the strate is the strate is an expected with the strate is the strate is an expected with the inspected strate is the strate is the strate is | te Resources to Be Renewed? a<br>ration time is reached.<br>riod?<br>enewal Date<br>oud service console. Common c | nd How Do I Change the Billing Mode from Yearly/Mc              | onthily to Pay-per-Use? |                                           |                                |
| Expires All: 3179 Frazen (in retention period): 3076 Expired (in grace period): 0 Expi                                                                                                    | ires in 7 days: 3 Expires                                                                                         | s in 15 days: 5 Expires in 30 days: 6                           | Custom                  |                                           |                                |
| Do not show resources that have orders pending payment                                                                                                    |                                                                                                    |                                                                 |                         |                                           |                                |
| Q. Instance ID/Resource ID is used to search by default.                                                                                                    |                                                                                                    |                                                                 |                         |                                           |                                |
| Manual Renewals (1) Auto Renewals (2) Pay-per-Use After Expiration (0) Renewals                                                                                                    | Canceled (0)                                                                                                    |                                                                 |                         |                                           |                                |
| Batch Renew 2 Enable Auto-Renewal Change to Pay-per-Use After Expiration Cancel Rene                                                                                                    | ewal Set Renewal Date                                                                                             | Export ~                                                        |                         |                                           | Q                              |
| ✓ Instance Name/ID Product Type/Specifications                                                                                                    | gion 🖓 🛛 Pr                                                                                                    | ovisioned/Expires                                               | Status                  | Validity Period                           | Operation                      |
| Image: hypersecurce lype volumename         Elastic Volume Service EVS         Common IO TEST[1000B         CNI                                                                                                    | North-Beijing1 Ap                                                                                                 | or 22, 2024 15:28:22 GMT+08:00<br>I 22, 2024 23:59:59 GMT+08:00 | o Provisioned           | 3 days until expiration<br>(grace period) | Renew More ~                   |
|                                                                                                    |                                                                                                    |                                                                 |                         |                                           |                                |

- You can set the number of resources displayed on a page to 10, 20, 50, 100, or 200. The default value is 50.
- A maximum of 100 resources can be selected for enabling auto-renewal at a time. The Billing Center will tell you how many resources you have selected.

| Manual R Maximum instances you can s<br>Instances you have selected: | elect: 100;<br>1                                               | Renewals Canceled (0)    |                                                                    |
|----------------------------------------------------------------------|----------------------------------------------------------------|--------------------------|--------------------------------------------------------------------|
| Batch Renew Enable Auto-Rene                                         | wal Change to Pay-per-Use After Expiration                     | Cancel Renewal Set Renew | /al Date Export ~                                                  |
| Instance Name/ID                                                     | Product Type/Specifications                                    | Region 7                 | Provisioned/Expires                                                |
| hws.resource.type.volumer<br>240422_3713665d5cc2406                  | aame Elastic Volume Service EVS<br>5a8088 Common IO TEST 100GB | CN North-Beijing1        | Apr 22, 2024 15:28:22 GMT+08:00<br>Jul 22, 2024 23:59:59 GMT+08:00 |

#### Step 3 Set New Auto-Renew Period and Auto-Renewals, and click OK.

| Enable Auto-                                                                                     | Renewal                                                                                                    |                                                                         |                                                         |                                                                                                  |                                                                       |                                                              |                                                                                  |                                                                               |                                           |                                                 |  |
|--------------------------------------------------------------------------------------------------|----------------------------------------------------------------------------------------------------|-------------------------------------------------------------------------|---------------------------------------------------------|--------------------------------------------------------------------------------------------------|-----------------------------------------------------------------------|--------------------------------------------------------------|----------------------------------------------------------------------------------|-------------------------------------------------------------------------------|-------------------------------------------|-------------------------------------------------|--|
| <ol> <li>Huawei Cloud</li> <li>You can manu<br/>before the exp</li> <li>Auto-renewals</li> </ol> | starts deducting re<br>ally renew your res<br>iration of the new s<br>s can be paid using                                                                                                    | enewal fees fro<br>sources at any<br>subscription ter<br>your account l | m your accou<br>time even if a<br>rm.<br>balance. If yo | int before the expiration of th<br>iuto-renew is enabled. After<br>ur account balance is insuffi | ne current subscripti<br>a manual renewal is<br>clent, your associate | on term. Ensure t<br>complete, auto-r<br>ad credit card is u | that your account balan<br>renew is still in effect, a<br>used to make the paymo | nce is sufficient.<br>Ind Huawei Cloud will star<br>ent. Auto-renewals do not | t deducting renewal<br>support payments n | fees from your account<br>nade by your partner. |  |
|                                                                                                  | Instance Name/II                                                                                                    | D Se                                                                    | ervice T                                                | Current Configuration                                                                            | Region                                                                | Billing M                                                    | Validity Period                                                                  | Current Auto-Re                                                               | Remaining R                               | End Time                                        |  |
| <b>~</b> ~                                                                                       | hws.resource.type<br>240422_3713665                                                                                                    | d5cc2 El                                                                | astic Vo                                                | Common IO TEST 100GB                                                                             | CN North-Beij                                                         | Monthly                                                      | 3 days until expir                                                               | Disabled                                                                      | 1                                         | Oct 22, 2024 23:5                               |  |
| New Auto-Renew<br>Period                                                                         | 1 month<br>9 months                                                                                                    | 2 months<br>1 year                                                      | 3 mc                                                    | onths 4 months                                                                                   | 5 months                                                              | 6 months                                                     | 7 months                                                                         | 8 months                                                                      |                                           |                                                 |  |
| Auto-renewals                                                                                    | Preset Auto-r                                                                                                    | enewals                                                                 |                                                         |                                                                                                  |                                                                       |                                                              |                                                                                  |                                                                               |                                           |                                                 |  |
|                                                                                                  | Unlimited  Custom Custom Custo |                                                                         |                                                         |                                                                                                  |                                                                       |                                                              |                                                                                  |                                                                               |                                           |                                                 |  |
|                                                                                                  | ок                                                                                                    |                                                                         |                                                         |                                                                                                  |                                                                       |                                                              |                                                                                  |                                                                               |                                           |                                                 |  |

- New Auto-Renew Period: indicates how often an instance is automatically renewed.
  - As shown in the preceding figure, if **New Auto-Renew Period** is changed to 3 months, the system automatically renews the subscription term every three months and charges the renewal fee for three months each time.
- Auto-renewals: By default, this option is not selected, indicating that the number of auto-renewals is not limited. You can select **Reset Auto-renewals** and set the auto-renewals to a required value. After the number of auto-renewals reaches the preset value, the instance is automatically moved on the **Manual Renewals** tab, and you need to manually renew it.
- For instances for which auto-renewal has been enabled, you can view the auto-renewal period and remaining auto-renewal times on the **Auto-Renewals** tab.
- **Step 4** Wait for the "Operation successful" message in the upper right corner of the **Renewals** page, and confirm that the resources are displayed on the **Auto-Renewal** tab page. The auto-renewal function is enabled for these resources.

| Renewals                                                                                                    | Quick Links Modify Message Recipient            |
|----------------------------------------------------------------------------------------------------|-------------------------------------------------|
| <ul> <li>If you want to continue using any resources about to spine, refer to how Dol Reserv Resources? Cannot Find the Resources to Be Reserved? and How Dol Change the Billing Mode Item Yeah/Motethy to Fay der Use?</li> <li>The Reserved and Change to Physicid Under Experiment Specific data the resources cannot explain the intersource and the physicid Under Resources and the physicid Under Resources and the physicid U</li></ul> |                                                 |
| Expires       Ait 53       Prozen (in retention period); 6       Expired (in pace period); 2       Expires in 7 days; 0       Expires in 15 days; 12       Expires in 30 days; 27       Contom         De not show resources that have orders peeding payment       De not show resources that have orders peeding payment       De not show resources that have orders peeding payment       De not show resources packages ~         (instance ID/Resource ID is used to search by default.       De not show resources that have orders peeding payment       De not show resources packages ~                                                                                                    |                                                 |
| Manual Renewals (73) Auto Renewals (13) Pay-per-Use After Expration (1) Renewals Canceled (6) Bath Renewal Canceled Renewal Cancel Renewal Cancel Renewal Ca   | Date 7 days prior to the expiration date Modify |
| Instance Name1D   Product Type/Specifications 🖓   Region 🖗 Enterprise Project 🖗   Provisioned/Expires   Status   Validity Period   Renews/Expires                                                                                                    | Operation                                       |
| v         obs.storage_3A2.59008         Object Storage 5         Resource         LM 002-0004 20:25 52 (MT-08:00)         o Provisioned         345 days until exp.         Resource         Resource         Resource         Resource         Auto-2004 20:25 20:59 GMT-08:00         o Provisioned         345 days until exp.         Resource         Resource         Remaining Renewalia                                                                                                    | onth Renew () Buy Again () More ~               |

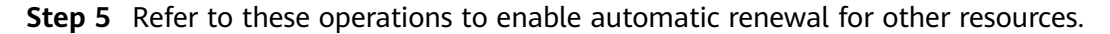

----End

## **1.3 Batch Renewing Resources in Enterprise Projects**

If you have configured enterprise projects, you can search for the resources to be renewed in different enterprise projects and renew them in batches.

#### **NOTE**

Your enterprise can plan different projects based on your organizational structure. With the enterprise projects, you can manage your resources in a unified manner although they are in different regions. For details, see **Enabling the Enterprise Project Function**.

#### Procedure

- **Step 1** Go to the **Renewals** page.
- Step 2 Search resources to be renewed in each enterprise project.

| Renewals                                                                                                    |                                                                                                    |                                                                                                    |                                                                         |                                                                    |                             |                         | 5                                          | Quick Links | Modify Messa    | ige Recipient |
|----------------------------------------------------------------------------------------------------|----------------------------------------------------------------------------------------------------|----------------------------------------------------------------------------------------------------|-------------------------------------------------------------------------|--------------------------------------------------------------------|-----------------------------|-------------------------|--------------------------------------------|-------------|-----------------|---------------|
| If you want to continue using any resources about<br>The Renew and Change to Pay-par-Use After Eloy<br>If you want to learn with tappens after a resource<br>If you want to renew your subscriptions more easily<br>If you want to search for resources by fittering item | to expire, refer to How Do I Renew Resou<br>iration operations are applied when the re-<br>expires, refer to What Are a Grace Period<br>y, refer to Automatically Renewing a Reso<br>, such as IP address or resource tag, for r | rces? Cannot Find the Res<br>iource's current expiration<br>and a Retention Period?<br>urce and Setting a Renewa<br>enewals, go to the cloud se | ources to Be Renewe<br>ime is reached.<br>I Date<br>rvice console. Comm | ed? and How Do I Change the Bil<br>ton cloud services: ECS, EIP, F | ling Mode from Yearly       | Monthly to Pay-per-Use? |                                            |             |                 |               |
| Expires All: 93 Frozen (in retention peri                                                                                                    | iod): 6 Expired (in grace period): 2                                                                                                    | Expires in 7 days                                                                                                    | 0 Expires i                                                             | n 15 days: 12 Expires in                                           | 30 days: 27                 | Custom                  |                                            |             |                 |               |
| Do not show resources that have orders pending pa                                                                                                    | ayment Do not show resource par                                                                                                    | kages 🗸                                                                                                    |                                                                         |                                                                    |                             |                         |                                            |             |                 |               |
| O Instance ID/Resource ID is used to search by defa                                                                                                    | aut.                                                                                                    |                                                                                                    |                                                                         |                                                                    |                             |                         |                                            |             |                 |               |
|                                                                                                    |                                                                                                    |                                                                                                    |                                                                         |                                                                    |                             |                         |                                            |             |                 |               |
| Manual Renewals (73) Auto Renewals (13                                                                                                    | 3) Pay-per-Use After Expiration                                                                                                    | (1) Renewals Ca                                                                                                    | anceled (6)                                                             |                                                                    |                             |                         |                                            |             |                 |               |
| Batch Renew Enable Auto-Renewal                                                                                                    | Change to Pay-per-Use After Expiration                                                                                                    | Cancel Renewal                                                                                                    | Set Renewal I                                                           | Date Export ~                                                      |                             |                         |                                            |             |                 | G             |
| Instance Name/ID Pro                                                                                                    | oduct Type/Specifications                                                                                                    | Region 7                                                                                                    | Enterprise Project                                                      |                                                                    | res                         | Status                  | Validity Period                            | Operation   |                 |               |
| □ ✓ wushan-name-1720705537 den<br>wushan-test-resource-1720 Ger                                                                                                    | noecs demoecs<br>neral Computing(s3.xlarge.4)4vCPU                                                                                                    | CN North-BPIT3                                                                                                    | -                                                                       | () (Select all)                                                    | 0 GMT+08:00<br>59 GMT+08:00 | • Provisioned           | 20 days until expiration<br>(grace period) | Renew Enabl | le Auto-Renewal | More ~        |
| □ ✓ wushan-name-1720658298 den<br>wushan-test-resource-1720 Ger                                                                                                    | noecs demoecs<br>neral Computing(s3.xlarge.4)4vCPU                                                                                                    | CN North-BPIT3                                                                                                    |                                                                         | ✓ default 订购关系测试                                                   | 0 GMT+08:00<br>59 GMT+08:00 | • Provisioned           | 20 days until expiration<br>(grace period) | Renew Enabl | le Auto-Renewal | More ~        |
| vushan-name-1720658298 den<br>wushan-test-resource-1720 Ger                                                                                                    | noecs demoecs<br>neral Computing(s3.xlarge.4)4vCPU                                                                                                    | CN North-BPIT3                                                                                                    | -                                                                       | all_granted_eps                                                    | 0 GMT+08:00<br>59 GMT+08:00 | • Provisioned           | 20 days until expiration<br>(grace period) | Renew Enabl | le Auto-Renewal | More ~        |
| wushan-name-1720679783 den<br>wushan-test-resource-1720 Ger                                                                                                    | noecs demoecs<br>neral Computing(s3.xlarge.4)4vCPU                                                                                                    | CN North-BPIT3                                                                                                    | -                                                                       | Cancel OK                                                          | 0 GMT+08:00<br>59 GMT+08:00 | o Provisioned           | 20 days until expiration<br>(grace period) | Renew Enabl | le Auto-Renewal | More ~        |

**Step 3** If there are more than 100 resources to be renewed in an enterprise project, add more search filters.

Example: Use Region to select resources to be renewed in the enterprise project.

| Renewals                                                                                                    |                                                                                                    |                                 | 🕞 Quick Links                                | Modify Message Recipient   |
|----------------------------------------------------------------------------------------------------|----------------------------------------------------------------------------------------------------|---------------------------------|----------------------------------------------|----------------------------|
| If you want to continue using any resources about to expire, refer to low (b) Risew Resources? Cannot Find the<br>The Research and Change to Pey gord July After Expiration speciations are applied when the instruction concrete expira-<br>the Research and Change to Pey gord July After Expiration speciations are applied when the instruction concrete expira-<br>the Research and Change to Pey gord July After Expiration speciations are applied when the instruction concrete expira-<br>the Research and Change to Pey gord July After Expirations are applied with the Research and Research and<br>the Research and Research After resources by Retering Ben, such as IP address or resource tag, for rewards, go to the dow<br>H you want to search for resources by Retering Ben, such as IP address or resource tag, for rewards, go to the dow | Resources to Be Renewed? and How Do I Change the Billing Mode from Yearly/M<br>on time is reached.<br>?<br>will Date<br>service console. Common cloud services: ECS, EIP, RDS | lonthly to Pay-per-Use?         |                                              |                            |
| Express         All: 03         Prozen (in referition pariod): 6         Expresd (in grace period): 2         Express in 7           Do not show resources that have orders pending payment         Do not show resource packages ~                                                                                                    | ays: 0 Expires in 15 days: 12 Expires in 30 days: 27 Cr                                                                                                    | ustom                           |                                              |                            |
| Q Instance ID:Resource ID is used to search by default.                                                                                                    |                                                                                                    |                                 |                                              |                            |
| Manual Renewals (73) Auto Renewals (13) Pay-per-Use After Expiration (1) Renewal                                                                                                    | Canceled (6)                                                                                                    |                                 |                                              |                            |
| Batch Renew Enable Auto-Renewal Change to Pay-per-Use After Expiration Cancel Renew                                                                                                    | al Set Renewal Date Export >                                                                                                    |                                 |                                              | Q                          |
| Instance Name/ID Product Type/Specifications 🖓 2 Region 😨                                                                                                    | Enterprise Project 😨 Provisioned/Expires                                                                                                    | Status Val                      | idity Period Operation                       |                            |
| wushan-name-1720705537<br>wushan-test-resource-1720<br>General Computing(53.xlarge.4/4vCPU                                                                                                    | Jul 11, 2024 21:45:40 GMT+08:00<br>Aug 11, 2024 23:59:59 GMT+08:00                                                                                                    | • Provisioned 20 (gra           | days until expiration Renew I ace period)    | Enable Auto-Renewal More ~ |
| wushan-tast-resource-1720 demoecs demoecs<br>wushan-tast-resource-1720 demoecs demoecs<br>General ComputingIS3.xlarge.4/4vCPU CN North                                                                                                    | h-1 Jul 11, 2024 11:25:00 GMT+08:00<br>Aug 11, 2024 23:59:59 GMT+08:00                                                                                                    | Provisioned     20     (grader) | days until expiration<br>ace period) Renew 1 | Enable Auto-Renewal More ~ |
| wushan-test-resource-1720668288.         demoecs demoecs         CN North         briaz           General Computing(s3.xiarge.4/4vCPU         CN North         CN North         CN North                                                                                                    | odin1 Jul 11, 2024 11:25:00 GMT+08:00<br>th-BPIT3 Aug 11, 2024 23:59:59 GMT+08:00                                                                                             | • Provisioned 20 (gra           | days until expiration Renew I                | Enable Auto-Renewal More ~ |
| wushan-test-resource-1720 demoecs demoecs wushan-test-resource-1720 General ComputingIS3.xlarge.4J4vCPU CN North Cancel                                                                                                    | UK Jul 11, 2024 14:36:30 GMT+09:00<br>Aug 11, 2024 23:59:59 GMT+09:00                                                                                                    | Provisioned     20     (grader) | days until expiration Renew I                | Enable Auto-Renewal More ~ |

**Step 4** Select the found resources, and click **Batch Renew** in the upper left corner of the list.

| Renewals                                                                                                    |                                                                                                    |                                                                                                    |                                                                                                    |                                                                    |                                  | Ø                      | Quick Links Modify Messa | ge Recipient |
|----------------------------------------------------------------------------------------------------|----------------------------------------------------------------------------------------------------|----------------------------------------------------------------------------------------------------|----------------------------------------------------------------------------------------------------|--------------------------------------------------------------------|----------------------------------|------------------------|--------------------------|--------------|
| <ul> <li>If you war</li> <li>The Rene</li> <li>If you war</li> <li>If you war</li> <li>If you war</li> <li>If you war</li> </ul> | In to continue using any resources about<br>w and Change to Pay-per-Use After Exp<br>Int to learn what happens after a resource<br>In to renew your subscriptions more easiling<br>to search for resources by filtering item | to expire, refer to How Do I Renew Resources? C<br>iristion operations are applied when the resource's<br>expires, refer to What Are a Grace Period and a F<br>y, refer to Automatically Renewing a Resource and<br>s, such as IP address or resource tag, for renewals | annot Find the Resources to Be<br>current expiration time is reach<br>Retention Period?<br>I Setting a Renewal Date<br>, go to the cloud service consol | e Renewed? and How Do I Change the Billing Mode fro<br>hed.        | m Yearly/Monthly to Pay-per-Use? |                        |                          |              |
| Expires                                                                                                    | Alt: 3179 Frozen (in retention p                                                                                                    | eeriod): 3076 Expired (in grace period): 0                                                                                                    | Expires in 7 days: 3                                                                                                    | Expires in 15 days: 5 Expires in 30 days                           | 3: 6 Custom                      |                        |                          |              |
| Do not sh                                                                                                    | ow resources that have orders pending p                                                                                                    | ayment Do not show resource packages                                                                                                    | ~                                                                                                    |                                                                    |                                  |                        |                          |              |
| Q Instance                                                                                                    | ID/Resource ID is used to search by def                                                                                                    | ault.                                                                                                    |                                                                                                    |                                                                    |                                  |                        |                          |              |
| Manual Ren                                                                                                    | ewals (3172) Auto Renewals                                                                                                    | (4) Pay-per-Use After Expiration (1)                                                                                                    | Renewals Canceled (                                                                                                    | 2)                                                                 |                                  |                        |                          |              |
| 2 Batch Ren                                                                                                    | ew Enable Auto-Renewal                                                                                                    | Change to Pay-per-Use After Expiration                                                                                                    | Cancel Renewal Set F                                                                                                    | Renewal Date Export ~                                              |                                  |                        |                          | Q            |
| •                                                                                                    | Instance Name/ID                                                                                                    | Product Type/Specifications                                                                                                    | Region 🖓                                                                                                    | Provisioned/Expires                                                | Status                           | Validity Period        | Operation                |              |
| 1 🖉 ~                                                                                                    | hws.resource.type.volumename<br>230913_35485c1bdda64980b32e                                                                                                    | Elastic Volume Service EVS<br>General Purpose SSD 100GB                                                                                                    | Global                                                                                                    | Sep 13, 2023 19:22:48 GMT+08:00<br>Oct 13, 2023 23:59:59 GMT+08:00 | A Frozen                         | 7 days until deletion  | Renew Cancel Renewal     | More ~       |
| <b>2</b> ~                                                                                                    | hws.resource.type.volumename<br>230918_a72882bd3e72443aa1a2                                                                                                    | Elastic Volume Service EVS<br>General Purpose SSD 100GB                                                                                                    | Global                                                                                                    | Sep 18, 2023 16:00:57 GMT+08:00<br>Oct 18, 2023 23:59:59 GMT+08:00 | A Frozen                         | 12 days until deletion | Renew Cancel Renewal     | More ~       |

- You can set the number of resources displayed on a page to 10, 20, 50, 100, or 200. The default value is 50.
- A maximum of 100 resources can be selected for enabling auto-renewal at a time. The Billing Center will tell you how many resources you have selected.

| Maximum ir<br>Instances y | nstances you ca<br>rou have selecte | n select: 100;<br>d: 1                         | enewals (3)                | Pay-per-Use After Expir                       | ration (1)   | Renewals Canceled | (0)                                                                |
|---------------------------|-------------------------------------|------------------------------------------------|----------------------------|-----------------------------------------------|--------------|-------------------|--------------------------------------------------------------------|
| 62                        | Batch Rene                          | ew Enable Auto-Re                              | enewal Cha                 | nge to Pay-per-Use After Ex                   | (piration    | Cancel Renewal    | Set Renewal Date Export                                            |
| Ľ                         |                                     | Instance Name/ID                               | Pro                        | duct Type/Specifications                      | $\mathbb{V}$ | Region 7          | Provisioned/Expires                                                |
|                           | <b>v</b>                            | hws.resource.type.volur<br>240422_3713665d5cc2 | mename Ela<br>406a8088 Cor | stic Volume Service EVS<br>nmon IO TEST 100GB |              | CN North-Beijing1 | Apr 22, 2024 15:28:22 GMT+08:00<br>Jul 22, 2024 23:59:59 GMT+08:00 |

**Step 5** Confirm the resource details, set the renewal duration, and click **Pay**.

| Renew                      |                                                                                                    |                       |                                                                              |                                         |                      |                  |                                                                                  |            |                   |                                                                                  |            |
|----------------------------|----------------------------------------------------------------------------------------------------|-----------------------|------------------------------------------------------------------------------|-----------------------------------------|----------------------|------------------|----------------------------------------------------------------------------------|------------|-------------------|----------------------------------------------------------------------------------|------------|
|                            |                                                                                                    |                       |                                                                              |                                         |                      |                  |                                                                                  |            |                   |                                                                                  |            |
| If you chat                | inge the resource specificat                                                                                            | ions before its rener | wal period takes effect, the n                                               | inewal period cannol                    | be unsubscribed fr   | om.              |                                                                                  |            |                   |                                                                                  |            |
|                            |                                                                                                    |                       |                                                                              |                                         |                      |                  |                                                                                  |            |                   |                                                                                  |            |
| Instances T                | o Be Renewed: 2                                                                                                    |                       |                                                                              |                                         |                      |                  |                                                                                  |            |                   |                                                                                  |            |
| _                          | In stars on Manual Ph                                                                                                   |                       | Product Information                                                          |                                         |                      |                  | . Bute                                                                           | Dames (D)  | Descend Describer | Fundation Time                                                                   | 5          |
|                            | Instance NamenD                                                                                                    |                       | Product Information                                                          |                                         |                      |                  | Auto-                                                                            | Renew (j)  | Renewal Duration  | Expiration Time                                                                  | Per        |
| <b>~</b>                   | volume-c1c5<br>35806854-884f-4d1e-9                                                                                     | 4ac-1dd1799c3540      | Product Type:Elastic Vo<br>Current Configuration C<br>Region:CN North- Ulanc | ume Service EVS<br>ammon IO(10GB<br>ab3 |                      |                  | o Dis                                                                            | abled      | 1 year            | Current: Dec 11, 2024 23:59:59 GMT+08:00<br>New: Dec 11, 2025 23:59:59 GMT+08:00 | \$4.60 USD |
| <b>v</b>                   | volume-bfa4 Product Type:Elastic Volume Benice EVS<br>current Configuration:Common IO(1908<br>Region:CN North- Ulangeb3 |                       |                                                                              | Disabled                                |                      | 1 year           | Current: Dec 25, 2024 23:59:59 GMT+08:00<br>New: Dec 25, 2025 23:59:59 GMT+08:00 | \$4.60 USD |                   |                                                                                  |            |
| Renewal Se<br>Reneval Dura | ttings<br>lion                                                                                                    |                       |                                                                              |                                         |                      |                  |                                                                                  |            |                   |                                                                                  |            |
| 1 month                    | 2 months 3                                                                                                    | months 4              | months 5 months                                                              | 6 months                                | 7 months             | 8 months         | 9 months                                                                         | 1 year     |                   |                                                                                  |            |
| Auto-Rep                   |                                                                                                    |                       |                                                                              |                                         |                      |                  |                                                                                  |            |                   |                                                                                  |            |
| f you have the             | sufficient balance, your res                                                                                            | ources will be autor  | matically renewed based on                                                   | he current renewal p                    | eriod. Learn More    |                  |                                                                                  |            |                   |                                                                                  |            |
| Renewal Date               |                                                                                                    |                       |                                                                              |                                         |                      |                  |                                                                                  |            |                   |                                                                                  |            |
| Renew or                   | the standard renewal date,                                                                                              | the 1st of every m    | nonth at 23:59:59 GMT+08:0                                                   | 0 2                                     |                      |                  |                                                                                  |            |                   |                                                                                  |            |
| If you cha                 | nge the expiration date to R                                                                                            | enewal Date, the ex   | cpenditures will be added. Yo                                                | u can check the reni                    | awal days in the Rei | newal Duration o | olumn.                                                                           |            |                   |                                                                                  |            |
|                            |                                                                                                    |                       |                                                                              |                                         |                      |                  |                                                                                  |            |                   |                                                                                  |            |
| ce: \$9.20                 | USD (Savings: \$1.84 US                                                                                                 | 3D) Discount De       | etails 🗸 🗇                                                                   |                                         |                      |                  |                                                                                  |            |                   |                                                                                  |            |

**Step 6** Select discounts, coupons, and a payment method. Then, click **Pay**. Once the payment is completed, your resources will be renewed.

| -                                                     |                               |                                      |                  |              |                                         |
|-------------------------------------------------------|-------------------------------|--------------------------------------|------------------|--------------|-----------------------------------------|
| Рау                                                   |                               |                                      |                  |              |                                         |
| Pay the orders in time. Otherwise, the earliest order | will be automatically cancele | d in Nov 16, 2023 23:59:59 GMT+08:00 | ).               |              |                                         |
|                                                       |                               |                                      |                  |              |                                         |
| Cloud Service Orders Select Discounts/Coup            | pons                          |                                      |                  |              |                                         |
| Order No.                                             | Order Type                    | Service Type                         | Service Provider | Order Amount | Total                                   |
| CS2311091657OD6EPS                                    | Renewal                       | Elastic Cloud Server                 | HUAWELCLOUD      | \$70.80 USD  | \$70.80 USD                             |
|                                                       | (COLONG)                      |                                      | 101112102000     | 010.00000    |                                         |
|                                                       |                               |                                      |                  |              |                                         |
| Payment Method                                        |                               |                                      |                  | Paya         | ble: \$70.80 USD ( tax: \$70.80 USD ) 3 |
| Payment Options                                       |                               |                                      |                  |              |                                         |
|                                                       |                               |                                      |                  |              |                                         |
| <ul> <li>Saved credit card (**** 0142)</li> </ul>     |                               |                                      |                  |              |                                         |
|                                                       |                               |                                      |                  |              |                                         |
| New could could for the environment of                | Cond will not be neved)       |                                      |                  |              |                                         |
| VISA Credit Card (One-time payment) C                 | card will not be saved)       |                                      |                  |              |                                         |
|                                                       |                               |                                      |                  |              |                                         |
|                                                       |                               |                                      |                  |              | Amount Due \$70.80 USD                  |
|                                                       |                               |                                      |                  | E            | change Rate 1 USD = 14.6468 ZAR         |
|                                                       |                               |                                      |                  |              | Amount Due 1,036.99 ZAR                 |
|                                                       |                               |                                      |                  |              | Dav                                     |
|                                                       |                               |                                      |                  |              | Pay                                     |

- One combined order is generated for renewals in a batch, and one discount can be selected for the order.
- Only one cash coupon can be used in each payment.
- **Step 7** Click **View order** to view the renewed resources. Click **Back to Renewals** to continue to renew other resources.

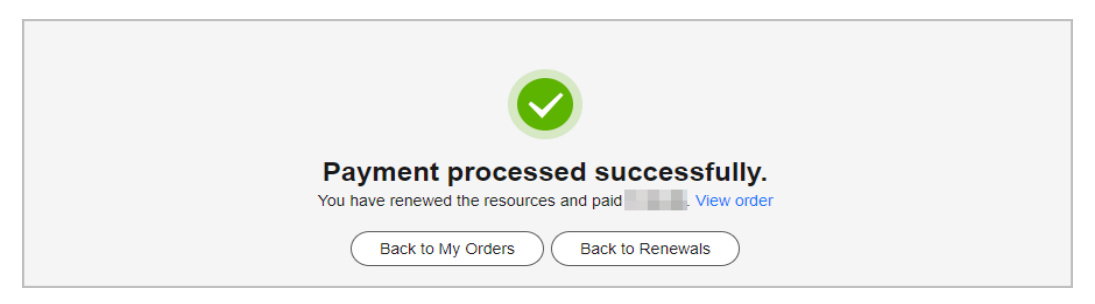

**Step 8** Refer to these operations to select resources to be renewed in other enterprise projects and renew them in batches.

----End

## 1.4 Batch Renewing Resources Based on When They Expire

If you do not configure any enterprise project but need to renew a large number of resources, you can use the expiration time to search the resources and renew them in batches.

#### Procedure

- **Step 1** Go to the **Renewals** page.
- **Step 2** Click **Customs** for **Expires**, and select the time range to filter the resources that will expire in the specified period.

For example, you can filter the resources to be renewed from July 22, 2024 to August 31, 2024.

| Renewals                                                                                                    |          |        |      |        |       |     | [7 Qui | iick Linł | (S    | M      | odify Me | essage f | Recipie | ent     |
|----------------------------------------------------------------------------------------------------|----------|--------|------|--------|-------|-----|--------|-----------|-------|--------|----------|----------|---------|---------|
| If you want to continue using any resources about to appre, refer to How Do I Renew Resources 7 Cannot Find the Resources to Be Renewer? and How Do I Change the Billing Mode Iron Yean/Monthly to Pr     The Renew and Change to Poyper-Use AME Experiation spendices are applied when the resources carrier expendion time is reached.     If you want to nemely our subscriptions more easily, refer to Automatically Renewing a Resource and Setting a Renew IDOI     If you want to nemely our subscriptions more easily, refer to Automatically Renewing a Resource and Setting a Renew IDOI     If you want to search for resources by Rening Ren, such as IP address or resource tag, for newells, go to the doud service console. Common cloud services. ECS. ECP. RDS | iy-per-U | lse?   |      |        |       |     |        |           |       |        |          |          |         |         |
| Expires All: 93 Frozen (in retention period): 6 Expired (in grace period): 2 Expires in 7 days: 0 Expires in 15 days: 12 Expires in 30 days: 27 Custom                                                                                                    | 20       | 124-07 | -22  |        |       | _   |        | )-(       | 2024- | -08-31 |          |          |         | )       |
| 🗌 Do not show resources that have orders pending payment 👘 Do not show resource packages 🛩                                                                                                    | «        | <      |      | Jul 20 | 24    |     |        |           |       |        | Aug :    | 2024     |         | > >>    |
| Instance ID/Resource ID is used to search by default.                                                                                                    | Su       | n Ma   | n Tu | e Weo  | I Thu | Fri | Sal    | et        | Sun   | Mon    | Tue      | Wed 1    | Thu     | Fri Sat |
|                                                                                                    |          |        |      |        | 4     |     | 6      |           | 28    | 29     | 30       | 31       | 1       | 2 3     |
|                                                                                                    |          | 8      | 9    |        |       |     |        | 3         | 4     | 5      | 6        | 7        | 8       | 9 10    |
| Manual Renewals (18) Auto Renewals (6) Pay-per-Use After Expiration (0) Renewals Canceled (1)                                                                                                    | 14       |        | 5 16 |        | 18    | 19  | 20     |           | 11    | 12     | 13       | 14       | 15      | 16 17   |
|                                                                                                    |          | 2      | 2 23 | 3 24   | 25    | 26  | 27     |           | 18    | 19     | 20       | 21       | 22      | 23 24   |
| Batch Renew Enable Auto-Renewal Change to Pay-per-Use After Expiration Cancel Renewal Set Renewal Date Export -                                                                                                    | 28       | 2      | 9 30 | 31     | 1     | 2   | 3      |           | 25    | 26     | 27       | 28       | 29      | 30 31   |
| Instance NamelID Product Type/Specifications 🖓 Region 🖗 Enterprise Project 🖗 Provisioned/Expires Status                                                                                                    | 4        | 5      | 6    | 7      | 8     | 9   | 10     | 0         | 1     | 2      | 3        | 4        | 5       | 6 7     |
| v         wushan-same-172068228         demoesci demoesci         CN North-BPIT3         -         Jul 11, 2024 11:25 00 GMT-08:00         0 Prov           vushan-lest-resource-1728         General Computing(1) Jurge-44+CPU         CN North-BPIT3         -         Aug 11, 2024 11:25 90 GMT-08:00         0 Prov                                                                                                    |          |        |      |        |       |     |        |           |       |        |          |          |         | ОК      |

**Step 3** If there are more than 100 resources in the selected period, you can narrow the time range to reduce how many resources are selected.

For example, you can filter the resources to be renewed from July 22, 2024 to July 31, 2024.

| Renewals                                                                                                    |           |         |     |        |       | 9   | Quick Lir | nks  | Mo    | dify Me | ssage Re | cipient | )    |
|----------------------------------------------------------------------------------------------------|-----------|---------|-----|--------|-------|-----|-----------|------|-------|---------|----------|---------|------|
| If you want to contrave uning any monocel advoid to advoid, raffe to low Coll Titerawa Resource of Control Text the Resource of Control Text the Resource of Control Text text the Resource of Control Text text text text text text text text | ay-per-U: | ie?     |     |        |       |     |           |      |       |         |          |         |      |
| Expires All 63 Frozen (in referition period); 6 Expired (in grace period); 2 Expires in 7 days; 0 Expires in 15 days; 12 Expires in 30 days; 27 Custom                                                                                                    | 202       | 4-07-22 | 2   |        |       |     | -         | 2024 | 07-31 |         |          |         |      |
| Do not show resources that have orders pending payment Do not show resource packages V                                                                                                    | ~         | <       | Ju  | 1 2024 |       |     |           |      |       | Aug 2   | 024      |         | > >> |
| Q Instance ID/Resource ID is used to search by default.                                                                                                    | Sun       | Mon     | Tue | Wed 1  | Thu I | Fri | Sat       | Sun  | Mon   | Tue V   | Ned Th   | r Fri   | Sat  |
|                                                                                                    |           | 8       | 9   | 10     | 11    |     | 13        | 4    | 5     | 6       | 7 8      | 9       | 10   |
| Manual Renewals (18) Auto Renewals (6) Pay-per-Use After Expiration (0) Renewals Canceled (1)                                                                                                    | 14        | 15      | 16  |        | 18    | 19  | 20        | 11   | 12    | 13      | 14 15    | 16      | 17   |
| Balah Basawi Erahla Juda Basawal Phasas Is Day and Los Mitr Switching Proved Basawal Col Basawal Pula Decard y                                                                                                    |           | 22      | 23  | 24     | 25    | 26  | 27        | 18   | 19    | 20      | 21 22    | 23      | 24   |
| ваки полим Енари Алио-полима Сланди и Рад-ран-ком сциалон Салки полима Зон полима Бени С                                                                                                    | 28        | 29      | 30  | 31     | 1     | 2   | 3         | 25   | 26    | 27      | 28 25    | 30      | 31   |
| Instance Name/ID Product Type/Specifications 🖓 Region 🖗 Enterprise Project 🦞 Provisioned/Expires Status                                                                                                    | 4         | 5       | 6   | 7      | 8     | 9   | 10        | 1    | 2     | 3       | 4 5      | 6       | 7    |
| V         wuzhan-name-122068288         demoecs demoecs         CN North-BPIT3         -         Jul 11, 2024 11 25:00 GMT-68:00         0 Pro-           V         wuzhan-fest-resource-1720         General Computingis xiarge.4(4vCPU         CN North-BPIT3         -         Aug 11, 2024 23:56:59 GMT-68:00         0 Pro-                                                                                                    |           |         |     |        |       |     |           |      |       |         |          | C       | ок   |

**Step 4** Select the found resources, and click **Batch Renew** in the upper left corner of the list.

| Renewals                                                                                                    | Quick Links     Modify Message Recipient                                                           |
|----------------------------------------------------------------------------------------------------|----------------------------------------------------------------------------------------------------|
| <ul> <li>Is you want to continue using any resource about the using role to be used. This issues and resources if you have find the Resources if you have resource to the Resources if you have resource to the Resource to the Resources if you have resource to the Resource to the Resources if you have resource to the Resource to the Resource</li></ul> | de han Ykaniyi.Mandiyi ta Pay-per-Use?                                                             |
| Expires Alt 93 Frozen (in retention period); 6 Expired (in grace pariod); 2 Expires in 7 days; 0 Expires in 15 days; 12 Expires in 30 day<br>Do not show resources that have orders pending payment D on ot show resource peckages ~                                                                                                    | s: 27 Custom                                                                                       |
| Q         Instance ID Resource ID: 04147c8+ds94-49649-71ee0f072975,587c5138-4c39-4485-6452-16c5613068e ×         Add film                                                                                                    | ×                                                                                                  |
| Manual Renewals (2) Auto Renewals (0) Pay-per-Use After Expiration (0) Renewals Canceled (0)                                                                                                    |                                                                                                    |
| 2 Batch Renew Enable Auto-Renewal Change to Pay-per-Use After Expiration Cancel Renewal Set Renewal Date Export ~                                                                                                    | Q                                                                                                  |
| ✓ Instance NameID Product Type/Specifications                                                                                                    | Status Validity Period Operation                                                                   |
| Constraints of the second second            | MT-08:00 • Provisioned 21 days until expiration<br>(grace period) Renew Enable Auto-Renewal More ~ |
|                                                                                                    | MT-08.00 O Provisioned 28 days until expiration<br>(grace period) Ranew Enable Auto-Ranewal More ~ |

#### **NOTE**

- You can set the number of resources displayed on a page to 10, 20, 50, 100, or 200. The default value is 50.
- A maximum of 100 resources can be selected for enabling auto-renewal at a time. The Billing Center will tell you how many resources you have selected.

| Maxin | mum instances you can select:<br>nces you have selected: 1 | 100; p Renewals (3)                              | Pay-per-Use After Expiration (1)                      | Renewals Canceled (0)   |                                                                    |
|-------|------------------------------------------------------------|--------------------------------------------------|-------------------------------------------------------|-------------------------|--------------------------------------------------------------------|
| C     | Batch Renew                                                | Enable Auto-Renewal                              | Change to Pay-per-Use After Expiration                | Cancel Renewal Set Rene | wal Date Export ~                                                  |
|       | Instan                                                     | ce Name/ID                                       | Product Type/Specifications $\ensuremath{\mathbb{V}}$ | Region 7                | Provisioned/Expires                                                |
|       | ✓ ✓ <sup>hws.re</sup><br>24042                             | source.type.volumename<br>2_3713665d5cc2406a8088 | Elastic Volume Service EVS<br>Common IO TEST 100GB    | CN North-Beijing1       | Apr 22, 2024 15:28:22 GMT+08:00<br>Jul 22, 2024 23:59:59 GMT+08:00 |

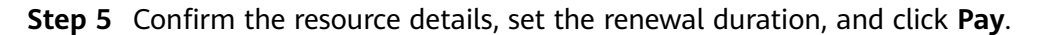

| <   Renew                                                             |                                                                                                    |                              |                                                                                |                                      |                      |          |                 |  |                  |                                                                                  |           |     |
|-----------------------------------------------------------------------|----------------------------------------------------------------------------------------------------|------------------------------|--------------------------------------------------------------------------------|--------------------------------------|----------------------|----------|-----------------|--|------------------|----------------------------------------------------------------------------------|-----------|-----|
|                                                                       |                                                                                                    |                              |                                                                                |                                      |                      |          |                 |  |                  |                                                                                  |           |     |
| <ol> <li>If you chi</li> </ol>                                        | ange the resource specificat                                                                                                    | tions before its renewal per | lod takes effect, the ren                                                      | iewal period canno                   | t be unsubscribed fr | om.      |                 |  |                  |                                                                                  |           |     |
|                                                                       |                                                                                                    |                              |                                                                                |                                      |                      |          |                 |  |                  |                                                                                  |           |     |
| Instances 1                                                           | To Be Renewed: 2                                                                                                    |                              |                                                                                |                                      |                      |          |                 |  |                  |                                                                                  |           |     |
|                                                                       | Instance Name/ID                                                                                                    | Pri                          | oduct Information                                                              |                                      |                      |          | Auto-Renew (?)  |  | Renewal Duration | Expiration Time                                                                  | Fi        | ee  |
| <b>~</b>                                                              | volume-c1c5<br>35806654-8647-4d1e-9                                                                                                    | Pro<br>Mac-1dd1799c3540 Re   | oduct Type:Elastic Volu<br>irrent Configuration:Cor<br>igion:CN North- Ulanga  | me Service EVS<br>mmon IO(103B<br>b3 |                      |          | O Disabled      |  | 1 year           | Current: Dec 11, 2024 23:59:59 GMT+08:00<br>New: Dec 11, 2025 23:59:59 GMT+08:00 | \$4.60 US | 30  |
| <b>2</b> ~                                                            | volume-bfa4<br>fce7b23d-3ede-419e-aa                                                                                                    | Pro<br>a28-e1b5bc049981 Re   | oduct Type:Elastic Volu<br>irrent Configuration:Cor<br>igion:CN North- Ulangai | me Service EVS<br>mmon IO(10GB<br>b3 |                      |          | O Disabled      |  | 1 year           | Current: Dec 25, 2024 23:59:59 GMT+08:00<br>New: Dec 25, 2025 23:59:59 GMT+08:00 | \$4.60 US | 3D  |
|                                                                       |                                                                                                    |                              |                                                                                |                                      |                      |          |                 |  |                  |                                                                                  |           |     |
| Descention                                                            |                                                                                                    |                              |                                                                                |                                      |                      |          |                 |  |                  |                                                                                  |           |     |
| Renewal Se                                                            | eungs                                                                                                    |                              |                                                                                |                                      |                      |          |                 |  |                  |                                                                                  |           |     |
| Renewal Dura                                                          | 000                                                                                                    |                              |                                                                                |                                      |                      |          |                 |  |                  |                                                                                  |           |     |
| 1 month                                                               | 2 months 3                                                                                                    | 3 months 4 months            | s 5 months                                                                     | 6 months                             | 7 months             | 8 months | 9 months 1 year |  |                  |                                                                                  |           |     |
| Auto-Ren<br>If you have the<br>Renewal Date<br>Renew or<br>If you cha | I month       2 months       3 months       4 months       5 months       8 months       8 months |                              |                                                                                |                                      |                      |          |                 |  |                  |                                                                                  |           |     |
|                                                                       |                                                                                                    |                              |                                                                                |                                      |                      |          |                 |  |                  |                                                                                  |           |     |
| Price: \$9.20                                                         | USD (Savings: \$1.84 US                                                                                                    | SD) Discount Details ~       | - 0                                                                            |                                      |                      |          |                 |  |                  |                                                                                  |           | Pay |

**Step 6** Select discounts, coupons, and a payment method. Then, click **Pay**. Once the payment is completed, your resources will be renewed.

| Рау                                                |                                    |                                     |                  |              |                                           |
|----------------------------------------------------|------------------------------------|-------------------------------------|------------------|--------------|-------------------------------------------|
| Pay the orders in time. Otherwise, the earliest of | order will be automatically cancel | d in Nov 16, 2023 23:59:59 GMT+08:0 | Ο.               |              |                                           |
|                                                    |                                    |                                     |                  |              |                                           |
| Cloud Service Orders Select Discounts              | /Coupons                           |                                     |                  |              |                                           |
| Order No.                                          | Order Type                         | Service Type                        | Service Provider | Order Amount | Total                                     |
|                                                    | Renewal                            | Elastic Cloud Server                | HUAWEI CLOUD     | \$70.80 USD  | \$70.80 U SD                              |
|                                                    |                                    |                                     |                  |              |                                           |
| Payment Method                                     |                                    |                                     |                  | Pa           | vable: \$70.80 USD ( tax: \$70.80 USD ) @ |
|                                                    |                                    |                                     |                  |              |                                           |
| Payment Options                                    |                                    |                                     |                  |              |                                           |
| Saved credit card (**** 0142)                      |                                    |                                     |                  |              |                                           |
|                                                    |                                    |                                     |                  |              |                                           |
|                                                    |                                    |                                     |                  |              |                                           |
| New credit card (One-time payme                    | ent. Card will not be saved)       |                                     |                  |              |                                           |
|                                                    |                                    |                                     |                  |              |                                           |
|                                                    |                                    |                                     |                  |              | Amount Due \$70.80 USD                    |
|                                                    |                                    |                                     |                  |              | Exchange Rate 1 USD = 14.6468 ZAR         |
|                                                    |                                    |                                     |                  |              | Amount Due 1,036.99 ZAR                   |
|                                                    |                                    |                                     |                  |              | Pay                                       |
|                                                    |                                    |                                     |                  |              |                                           |

#### **NOTE**

- One combined order is generated for renewals in a batch, and one discount can be selected for the order.
- Only one cash coupon can be used in each payment.
- **Step 7** Click **View order** to view the renewed resources. Click **Back to Renewals** to continue to renew other resources.

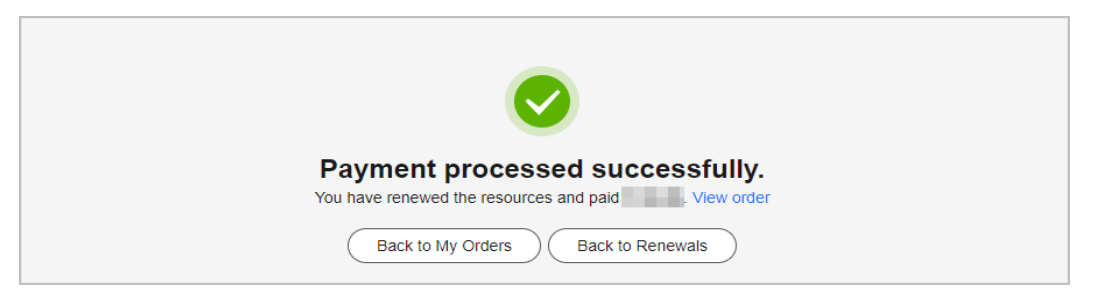

**Step 8** Refer to these operations to select resources to be renewed in other expiration time ranges and renew them in batches.

----End

## **1.5 Batch Renewing Resources Based on Resource IDs**

After you export the resource details, you can use the resource IDs to select resources and renew them in batches.

#### Procedure

- **Step 1** On the **Renewals** page, set search criteria to select resources to be renewed.
- Step 2 Click Export above the list, and then select Export Pending Renewals.

| Renewals                                                                                                    |                                                                                                    |                                                                  |                                 | 0                                         | Quick Links Modify Mes   | sage Recipient |
|----------------------------------------------------------------------------------------------------|----------------------------------------------------------------------------------------------------|------------------------------------------------------------------|---------------------------------|-------------------------------------------|--------------------------|----------------|
| In Joins want to continue want any resources about to event, white to them Do I there Resources Do<br>The Renew Couldware Paragevent with a ME Exploriton operations are applied within the resource<br>is give want to learn what happens after a resource explore, their to What Are a Once Period and a<br>11 you want to learn what happens after a resource explore, their to What Are a Once Period and a<br>11 you want to even your aboutchare more easible, refer to What Area a Once Period and a<br>11 you want to search for resources by Ritering item, such as IP Advess or resource bay, for neewalls | annot Find the Resources to Be Rene<br>current expiration time is reached.<br>Retention Period?<br>4 Setting a Renewal Date<br>, go to the cloud service console. Con | wed? and How Do I Change the Billing Mode fro                    | vn Yearly/Monthly to Pay-per-Us | 6?                                        |                          |                |
| Expires All: 3203 Frozen (in retention period): 3075 Expired (in grace period)                                                                                                    | 4 Expires in 7 days: 0                                                                                                    | Expires in 15 days: 9 Expires in                                 | 30 days: 27 Custom              |                                           |                          |                |
| Do not show resources that have orders pending payment Do not show resource packages                                                                                                    | <b>~</b>                                                                                                    |                                                                  |                                 |                                           |                          |                |
| Q. Instance ID/Resource ID is used to search by default.                                                                                                    |                                                                                                    |                                                                  |                                 |                                           |                          |                |
| Manual Renewals (15) Auto Renewals (2) Pay-per-Use After Expiration (0)                                                                                                    | Renewals Canceled (0)                                                                                                    |                                                                  |                                 |                                           |                          |                |
| Batch Renew Enable Auto-Renewal Change to Pay-per-Use After Expiration                                                                                                    | Cancel Renewal Set Renew                                                                                                    | al Date Export A                                                 |                                 |                                           |                          | Q              |
| Instance Name/ID Product Type/Specifications                                                                                                    | Region T                                                                                                    | nt Renewal Prices ③                                              | Status                          | Validity Period                           | Operation                |                |
| hws.resource.type.volumename Elastic Volume Service EVS<br>240814_4243eb69d67241b6a33 Ultra-High IO_downprice[100GB                                                                                                    | Global Se                                                                                                    | ay 14, 2024 10.02.01 GMT+08.00<br>ap 14, 2024 23:59:59 GMT+08:00 | o Provisioned                   | 9 days until expiration<br>(grace period) | Renew Enable Auto-Renewa | More ~         |

#### **NOTE**

- By clicking Export Renewal Prices, you can export all found resources. A maximum of 10,000 resource data records can be exported at a time. For details, see One-Click Export.
- By clicking Export Pending Renewals, you can export all selected resources to be renewed. A maximum of 200 resources can be exported at a time. For details, see Batch Export.
- **Step 3** On the **Export History** page, click **Download** in the **Operation** column to download the exported file.

| Export History |                                                            |                                 |          |        |                                |           |   |  |  |  |  |
|----------------|------------------------------------------------------------|---------------------------------|----------|--------|--------------------------------|-----------|---|--|--|--|--|
|                | All exported files will be saved on HUAWEI CLOUD for 3 day | s and then deleted.             |          |        |                                |           | Q |  |  |  |  |
|                | File Name                                                  | Created On                      | Content  | Format | Status                         | Operation |   |  |  |  |  |
|                | renew_price_list_20240719082052_951                        | Jul 19, 2024 16:20:53 GMT+08:00 | Renewals | xlax   | <ul> <li>Successful</li> </ul> | Download  |   |  |  |  |  |

**Step 4** Enter the IDs of the resources to be renewed, and press **Enter** to search the resources.

| Renewals                                                                                                    | Quick Links Modify Message Recipient |
|----------------------------------------------------------------------------------------------------|--------------------------------------|
| If you want to continue using any resources about to expire, refer to Hew Do Hower Resources? Cannot Find the Resources to Be Revewerd? and How Do I Change the Billing Mode tom Yean/Monthly to Pay-per-Use?     The Rever and Change to Pay-per-Use Aber Expiration sear against when the resource concert expiration time is reached.     Toy want to exercit for resources by Berling Media tom Search and the Resources to Be Reversed? And How Do I Change the Billing Mode tom Yean/Monthly to Pay-per-Use?     The Reverse and Change to Pay-per-Use Aber Expiration search age to the Change the Billing Mode tom Yean/Monthly to Pay-per-Use?     Toy want to exercit for resources by Berling Ben, such as IP address or resource tag, for reserved tag, for reserved, go to the cloud service; constat. Common cloud service; ECS, EP, RDS |                                      |
| Explines All 93 Fruzen (in retention period); 6 Explined (in grace period); 2 Explines in 7 days; 0 Explines in 15 days; 12 Explines in 30 days; 27 Custom                                                                                                    |                                      |
| Do not show resources that have orders pending payment Do not show resource packages $\sim$                                                                                                    |                                      |
| Q. 04347c8b-d589-4e04-9908-71ee00b72975 097c513b-4c39-4495-54452-11tc5fe3060ee                                                                                                    | ×                                    |
|                                                                                                    |                                      |
| Manual Renewals (73) Auto Renewals (13) Pay-per-Use After Expiration (1) Renewals Canceled (6)                                                                                                    |                                      |
| Batch Renew Enable Auto-Renewal Change to Pay-per-Use After Expiration Cancel Renewal Dile Renewal Dile Export v                                                                                                    | Q                                    |
| Instance Name ID Product Type/Specifications 🖓 Region 🖗 Enterprise Project 🖗 Provisioned/Expires Status Validity Period                                                                                                    | Operation                            |
| v         wurham-same-1720705537         demoess demoess         CN North-BRT3         -         Jul 11, 2024 21.45 40 GMT-88.00         0 Provisioned         20 days until expiral<br>(grace period)                                                                                                    | Ion Renew Enable Auto-Renewal More V |
| vurstam-same-172066298         demoes demoes         CN North-BPIT3         –         Jul 11, 2024 11.25 00 GMT-08 00         0         Provisioned         20 days unit expirati           vurstam-list-resource-1720         General Computing(s) xlarge (IV-CPU         CN North-BPIT3         –         Aug 11, 2024 23 59 59 GMT-08 00         0         Provisioned         20 days unit expirati                                                                                                    | ion Renew Enable Auto-Renewal More ~ |

#### **NOTE**

A maximum of 200 resource IDs can be entered at a time, and they must be separated with spaces or commas (,).

**Step 5** Select the found resources, and click **Batch Renew** in the upper left corner of the list.

| ononaio                                                                                                    |                                                                                                    |                                                                                                    |                                                                                                    |                                                                                                |                                                                                                    |                         | 19                                                            | Quick Links          | Modify Messa       | ge Recipient |
|----------------------------------------------------------------------------------------------------|----------------------------------------------------------------------------------------------------|----------------------------------------------------------------------------------------------------|----------------------------------------------------------------------------------------------------|------------------------------------------------------------------------------------------------|----------------------------------------------------------------------------------------------------|-------------------------|---------------------------------------------------------------|----------------------|--------------------|--------------|
| <ul> <li>If you war</li> <li>The Rene</li> <li>If you war</li> <li>If you war</li> <li>If you war</li> <li>If you war</li> </ul> | It to continue using any resources about to expire,<br>w and Change to Pay-per-Use After Expiration ope<br>to learn what happens after a resource expires, r<br>t to renew your subscriptions more easily, refer to<br>t to search for resources by filtering item, such as                                              | refer to How Do I Renew Resou<br>rations are applied when the res<br>efer to What Are a Grace Period<br>Automatically Renewing a Reso<br>IP address or resource tag, for m                                                                                                    | rces? Cannot Find the Res<br>source's current expiration<br>and a Retention Period?<br>urce and Setting a Renewe<br>enewals, go to the cloud se | sources to Be Renewed? and Ho<br>time is reached.<br>al Date<br>ervice console. Common cloud s | w Do I Change the Billing Mode from Yearly/                                                           | Aonthly to Pay-per-Use? |                                                               |                      |                    |              |
| Expires                                                                                                    | All: 93 Frozen (in retention period): 6                                                                                                    | Expired (in grace period): 2                                                                                                    | Expires in 7 days                                                                                                    | s: 0 Expires in 15 days:                                                                       | 12 Expires in 30 days: 27 C                                                                           | ustom                   |                                                               |                      |                    |              |
| Do not she                                                                                                    | w resources that have orders pending payment                                                                                                    | Do not snow resource pac                                                                                                    | xages *                                                                                                    |                                                                                                |                                                                                                    |                         |                                                               |                      |                    |              |
| Q Instanc                                                                                                    | e ID/Resource ID: 04347c9b-d5a9-4a04-99d8-71e                                                                                                    | 010/29/5,09/05130-4039-4495                                                                                                    | -8452-11c51e3b80ea ×                                                                                                    | Add filter                                                                                     |                                                                                                    |                         |                                                               |                      |                    | ×            |
| Q Instanc                                                                                                    | e ID/Resource ID: 04347c9b-d5a9-4a04-99d8-71e                                                                                                    | e010/29/5,d9/c5130-4c39-4495                                                                                                    | -8452-110516308068 ×                                                                                                    | Add filter                                                                                     |                                                                                                    |                         |                                                               |                      |                    | ×            |
| Manual Rene                                                                                                    | e ID/Resource ID: 04347c9b-d5a9-4a04-99d8-71e                                                                                                    | -per-Use After Expiration (                                                                                                    | )) Renewals Can                                                                                                    | Add filter                                                                                     |                                                                                                    |                         |                                                               |                      |                    | ×            |
| Manual Rene                                                                                                    | e ID/Resource ID: 04347/580-5869-4804-9908-71e  ewals (2) Auto Renewals (0) Par  ewals (2) Enable Auto-Renewal Change                                                                                                    | entr 29/5,09/c513b-4239-4495<br>/-per-Use After Expiration (C                                                                                                    | Renewals Can     Cancel Renewal                                                                                                    | Add filler<br>celed (0)                                                                        | Export ~                                                                                              |                         |                                                               |                      |                    | ×            |
| Manual Rene                                                                                                    | e ID Resource ID: 04347c80-4589-4804-9908-71e ewals (2) Auto Renewals (0) Par w Enable Auto-Renewal Change Instance Name/ID Product Typ                                                                                                    | In Provide the After Expiration (Control of Pay-per-Use After Expiration (Control of Pay-per-Use After Expiration e) Specifications The Pay-per-Use After Expiration to Pay-per-Use After Expiration (Control of Pay-per-Use After Expiration (Control of Pay-per-Use After Expiratio))) | )) Renewals Can<br>Cancel Renewal<br>Region 7                                                                                                   | Add filter<br>celed (0)<br>Set Renewal Date                                                    | Export > )<br>Provisioned/Expires                                                                     | Status                  | Validity Period                                               | Operation            |                    | Q            |
| Manual Rene<br>Batch Rene<br>U                                                                                                   | B DResource ID. 0434758-05364-404-9408716           www.ls.(z)         Auto Renewals (0)         Pire           www.ls.(z)         Enable Auto-Renewal         Change           Instance Auto-Renewal         Product Typ           ecs-674b         Product Typ           015/15/10-625-4405-5422         Memory Option | enn/29/o,69/c61u6-429-4495                                                                                                    | PB452-TIC5Fe30B00ea ×      Renewals Can     Cancel Renewal     Region      CN North-BPIT3                                                       | celed (0) Set Renewal Date ( Enterprise Project  G default                                     | Export ><br>Provisioned Expires<br>Jul 12: 2024 14 33 16 GMT-96:00<br>Aug 12: 2024 23 59:59 GMT-96:00 | Status<br>• Provisioned | Validity Period<br>21 days until expiration<br>(grace period) | Operation<br>Renew E | nable Auto-Renewal | C.<br>More ~ |

#### **NOTE**

- You can set the number of resources displayed on a page to 10, 20, 50, 100, or 200. The default value is 50.
- A maximum of 100 resources can be selected for enabling auto-renewal at a time. The Billing Center will tell you how many resources you have selected.

| Maximum i<br>Instances y | instances you<br>you have sele                                                                                                    | u can select: 100;<br>ected: 1     | o Renewals (3)                 | Pay-per-Use After Expir                            | ation (1)    | Renewals Canceled (0) |                                                                    |  |
|--------------------------|----------------------------------------------------------------------------------------------------|------------------------------------|--------------------------------|----------------------------------------------------|--------------|-----------------------|--------------------------------------------------------------------|--|
| ra l                     | Batch R                                                                                                    | Renew Enable A                     | Auto-Renewal                   | Change to Pay-per-Use After Ex                     | piration     | Cancel Renewal Se     | t Renewal Date                                                     |  |
|                          |                                                                                                    | Instance Name/I                    | D                              | Product Type/Specifications                        | $\mathbb{Y}$ | Region $\gamma$       | Provisioned/Expires                                                |  |
|                          | \[         \]     \[         \]     \[         \]     \[         \]     \[         \]     \[         \]     \[         \]     \[         \]     \[         \]     \[         \]     \[         \]     \[         \]     \[         \]     \[         \]     \[         \]     \[         \]     \[         \]     \[         \]     \[         \]     \[         \]     \[         \]     \[         \]     \[         \]     \[         \]     \[         \]     \[         \]     \[         \]     \[         \]     \[         \]     \[         \]     \[         \]     \[         \]     \[         \]     \[         \]     \[         \]     \[         \]     \[         \]     \[         \]     \[         \]     \[         \]     \[         \]     \[         \]     \[         \]     \[         \]     \[         \]     \[         \]     \[         \]     \[         \]     \[         \]     \[         \]     \[         \]     \[         \]     \[         \]     \[         \]     \[         \]     \[         \]     \[         \[         \]     \[         \]     \[         \]     \[         \]     \[         \]     \[         \]     \[         \]     \[         \]     \[         \]     \[         \]     \[         \]     \[         \]     \[         \]     \[         \]     \[         \]     \[         \]     \[         \]     \[         \]     \[         \]     \[         \]     \[         \]     \[         \]     \[         \]     \[         \]     \[         \]     \[         \]     \[         \]     \[         \]     \[         \]     \[         \]     \[         \]     \[         \]     \[         \]     \[         \]     \[         \]     \[         \]     \[         \]     \[         \]     \[         \]     \[         \]     \[         \]     \[         \]     \[         \]     \[         \]     \[         \]     \[         \]     \[         \]     \[         \]     \[         \]     \[         \]     \[         \]     \[         \]     \[         \]     \[         \]     \[         \]     \[         \]     \[ | hws.resource.typ<br>240422_3713665 | e.volumename<br>5d5cc2406a8088 | Elastic Volume Service EVS<br>Common IO TEST 100GB |              | CN North-Beijing1     | Apr 22, 2024 15:28:22 GMT+08:00<br>Jul 22, 2024 23:59:59 GMT+08:00 |  |

#### **Step 6** Confirm the resource details, set the renewal duration, and click **Pay**.

| <   Renew                                    |                                                                                                    |                |                               |                                                              |                                    |          |          |          |                                                                                  |  |                  |                                                                                  |  |            |
|----------------------------------------------|----------------------------------------------------------------------------------------------------|----------------|-------------------------------|--------------------------------------------------------------|------------------------------------|----------|----------|----------|----------------------------------------------------------------------------------|--|------------------|----------------------------------------------------------------------------------|--|------------|
| <ul> <li>If you cha</li> </ul>               | If you charge the resource specification before its reviewar period takes effect, the reviewar period charact is unsubsorbed from.                                                                                                    |                |                               |                                                              |                                    |          |          |          |                                                                                  |  |                  |                                                                                  |  |            |
|                                              |                                                                                                    |                |                               |                                                              |                                    |          |          |          |                                                                                  |  |                  |                                                                                  |  |            |
| Instances T                                  | Instances To Be Reneved: 2                                                                                                    |                |                               |                                                              |                                    |          |          |          |                                                                                  |  |                  |                                                                                  |  |            |
|                                              | Instance Name/ID                                                                                                    |                | Produc                        | t Information                                                |                                    |          |          | Auto     | Renew 🕤                                                                          |  | Renewal Duration | Expiration Time                                                                  |  | Fee        |
| ✓ ~                                          | volume-c1c5<br>35806854-864f-4d1e-94                                                                                                    | lac-1dd1799c35 | Product<br>Current<br>Region: | Type Elastic Volun<br>Configuration Com<br>CN North- Ulangat | ne Service EVS<br>mon IO(103B<br>3 |          |          | ° Di     | sabled                                                                           |  | 1 year           | Current: Dec 11, 2024 23:59:59 GMT+08:00<br>New: Dec 11, 2025 23:59:59 GMT+08:00 |  | \$4.60 USD |
| <ul> <li>✓</li> </ul>                        | volume-bfs4 Product Type Elastic Volume Service EVS     urrent Configuration Common IO(10/38     Region CN North- Ulangab3                                                                                                    |                |                               | ne Service EVS<br>mon IO(10GB<br>3                           | ° Disabled                         |          |          | 1 year   | Current: Dec 25, 2024 23:59:59 GMT+08:00<br>New: Dec 25, 2025 23:59:59 GMT+08:00 |  | \$4.60 USD       |                                                                                  |  |            |
|                                              |                                                                                                    |                |                               |                                                              |                                    |          |          |          |                                                                                  |  |                  |                                                                                  |  |            |
|                                              |                                                                                                    |                |                               |                                                              |                                    |          |          |          |                                                                                  |  |                  |                                                                                  |  |            |
| Renewal Se                                   | ttings                                                                                                    |                |                               |                                                              |                                    |          |          |          |                                                                                  |  |                  |                                                                                  |  |            |
| Kenewai Durai                                | ion .                                                                                                    |                |                               |                                                              |                                    |          |          |          | 6                                                                                |  |                  |                                                                                  |  |            |
| 1 month                                      | 2 months 3                                                                                                    | months         | 4 months                      | 5 months                                                     | 6 months                           | 7 months | 8 months | 9 months | 1 year                                                                           |  |                  |                                                                                  |  |            |
| Auto-Reno<br>If you have the<br>Renewal Date | Add-Renee<br>If you have the influence, you resources will be automatically renewed based on the current renewed period. Learn Mane<br>Renewed Date                                                                                       |                |                               |                                                              |                                    |          |          |          |                                                                                  |  |                  |                                                                                  |  |            |
| Renew on<br>If you char                      | Revev on the standard revewal date, the tax of every month at 23 59:59 OMT=08:09. dt<br>If you charge the explosition date to Reveval Date, the expenditures will be added. You can check the remeval days in the Reneval Datafon column. |                |                               |                                                              |                                    |          |          |          |                                                                                  |  |                  |                                                                                  |  |            |
|                                              |                                                                                                    |                |                               |                                                              |                                    |          |          |          |                                                                                  |  |                  |                                                                                  |  |            |
| Price: \$9.20                                | USD (Savings: \$1.84 US                                                                                                    | 3D) Discourt   | t Details 🗸 💿                 |                                                              |                                    |          |          |          |                                                                                  |  |                  |                                                                                  |  | Pay        |
|                                              |                                                                                                    |                |                               |                                                              |                                    |          |          |          |                                                                                  |  |                  |                                                                                  |  |            |

**Step 7** Select discounts, coupons, and a payment method. Then, click **Pay**. Once the payment is completed, your resources will be renewed.

| Рау                                                          |                                                         |                                   |                  |  |              |                                             |  |  |  |  |  |  |  |
|--------------------------------------------------------------|---------------------------------------------------------|-----------------------------------|------------------|--|--------------|---------------------------------------------|--|--|--|--|--|--|--|
| Pay the orders in time. Otherwise, the earliest order will b | e automatically canceled in                             | Nov 16, 2023 23:59:59 GMT+08:00 . |                  |  |              |                                             |  |  |  |  |  |  |  |
|                                                              |                                                         |                                   |                  |  |              |                                             |  |  |  |  |  |  |  |
| Cloud Service Orders Select Discounts/Coupons                |                                                         |                                   |                  |  |              |                                             |  |  |  |  |  |  |  |
| Order No.                                                    | Order Type                                              | Service Type                      | Service Provider |  | Order Amount | Total                                       |  |  |  |  |  |  |  |
| + CS2311091657QD6EPS                                         | Renewal                                                 | Elastic Cloud Server              | HUAWEI CLOUD     |  | \$70.80 USD  | \$70.80 USD                                 |  |  |  |  |  |  |  |
|                                                              |                                                         |                                   |                  |  |              |                                             |  |  |  |  |  |  |  |
| Payment Method                                               |                                                         |                                   |                  |  |              | Pavable: \$70.80 USD ( tax: \$70.80 USD ) @ |  |  |  |  |  |  |  |
| r ayment method                                              | Payment Method Payable \$10.80 USD (tax 170.80 USD) (b) |                                   |                  |  |              |                                             |  |  |  |  |  |  |  |
| Payment Options                                              |                                                         |                                   |                  |  |              |                                             |  |  |  |  |  |  |  |
| Saved credit card (**** 0142)                                |                                                         |                                   |                  |  |              |                                             |  |  |  |  |  |  |  |
| United State and ( 1942)                                     |                                                         |                                   |                  |  |              |                                             |  |  |  |  |  |  |  |
|                                                              |                                                         |                                   |                  |  |              |                                             |  |  |  |  |  |  |  |
| New credit card (One-time payment. Card                      | will not be saved)                                      |                                   |                  |  |              |                                             |  |  |  |  |  |  |  |
|                                                              |                                                         |                                   |                  |  |              |                                             |  |  |  |  |  |  |  |
|                                                              |                                                         |                                   |                  |  |              | Amount Due \$70.80 USD                      |  |  |  |  |  |  |  |
|                                                              |                                                         |                                   |                  |  |              | Exchange Rate 1 USD = 14.6468 ZAR           |  |  |  |  |  |  |  |
|                                                              |                                                         |                                   |                  |  |              | Amount Due 1,036.99 ZAR                     |  |  |  |  |  |  |  |
|                                                              |                                                         |                                   |                  |  |              | Pay                                         |  |  |  |  |  |  |  |

#### **NOTE**

- One combined order is generated for renewals in a batch, and one discount can be selected for the order.
- Only one cash coupon can be used in each payment.
- **Step 8** Click **View order** to view the renewed resources. Click **Back to Renewals** to continue to renew other resources.

| Payment processed successfully.<br>You have renewed the resources and paid |  |
|----------------------------------------------------------------------------|--|
| Back to My Orders Back to Renewals                                         |  |

Step 9 Refer to these operations to obtain the resource IDs to renew resources in batches.

----End

## 1.6 Batch Renewing Resources After the Renewal Funds Are Received

You can check the price in advance and apply for the funds from your company's finance department. After the funds are received, renew the resources.

#### Procedure

- **Step 1** Go to the **Renewals** page.
- Step 2 Select resources to be renewed, click Export, and then select Export Pending Renewals.

| enclose       Out Class       (explorementation of the process about to explore teffor to low Do Do Researces to Lond Probe Resources to Lond Probe Resources To Lond Probe Resources To Lond Probe Resources To Lond Probe R                                               |                                                                                     |                                                                                                    |                                                             |                        |                                                                    |                            |                                           |                           |              |  |  |  |  |  |
|----------------------------------------------------------------------------------------------------|-------------------------------------------------------------------------------------|----------------------------------------------------------------------------------------------------|-------------------------------------------------------------|------------------------|--------------------------------------------------------------------|----------------------------|-------------------------------------------|---------------------------|--------------|--|--|--|--|--|
| <ul> <li>Provention controls using mysecure about the bise (bit have This have This have This the intervent).</li> <li>Provention test mysecure about the bise (bit have This have This have This the intervent).</li> <li>Provention test mysecure about the bise (bit have This have This</li></ul> | Renewals                                                                            | •                                                                                                    |                                                             |                        |                                                                    |                            |                                           | Quick Links Modify Messa  | ge Recipient |  |  |  |  |  |
| Dates     All 2020     Procent (in relention period): 2025     Expare (in grace period): 4     Expres in 7 days: 0     Expres in 15 days: 9     Expres in 30 days: 27     Custom       Image: Date stature resources that have orders perioding asyment     Image: Date stature resources that have orders perioding asyment order or asyment or asyment order or asyment order order order order order order order order order order order order order order order order order order order ordere order order ordere order order order order order order                                                                                                    | <ul> <li>If yo</li> <li>The</li> <li>If yo</li> <li>If yo</li> <li>If yo</li> </ul> | If you want to continue using any resource about to express where the Num Do I Reme Resources? Cannot Find the Resources? and How Do I Change the Billing Mode Itom Yearly/Monthly to Pay-per-Use? If Dear want of news part of pay-out-Lake Africe Participation and an expression current exprands to the second. If you want to resource about a resource about resource table and the resource and second a Revintor Participation If you want to resource about the resource about resource table. If you want to resource about the resource about the second and a Revintor Participation If you want to resource about the resource about the Revine about and Section of Revine Date If you want to resource by Relending Remit as Resource about the resource about the resource about the |                                                             |                        |                                                                    |                            |                                           |                           |              |  |  |  |  |  |
| Instance IDResource ID is used to search by default.         Manual Renewals (15)       Auto Renewalts (2)       Pay-per-Use After Expiration (0)       Renewalts Canceled (0)         Batch Renew       Enable Auto Renewalts (2)       Pay-per-Use After Expiration       Cancel Renewalts Date       Export Anno         Image: Instance Name/ID       Preduct Type/Specifications V       Region V       Export Anno       Status       Validity Period       Operation         Image: Instance Name/ID       Preduct Type/Specifications V       Region V       Export Anno       Status       Validity Period       Operation         Image: Instance Name/ID       Preduct Type/Specifications       Image: Image: Ima                                                                                                    | Expires                                                                             | All: 3203 Frozen (in retenti<br>not show resources that have orders pending                                                                                                    | ion period): 3075 Expired (in grace p                       | eriod): 4 Expires in 7 | days: 0 Expires in 15 days: 9 I                                    | Expires in 30 days: 27 Cus | tom                                       |                           |              |  |  |  |  |  |
| Batch Rerew       Enable Aulo Rerewal       Charge to Pay-per-Use After Expiration       Cancel Rerewal       Set Rerewal Date       Export Annual Process       Satures       Validity Period       Operation         Image: Set August Active NameAltic       Preduct Type: Specifications V       Region V       Export Annual Process       Satures       Validity Period       Operation         Image: Set August Active NameAltic       Export Annual Process       Operation       Satures       Validity Period       Operation         Image: Set August Active NameAltic August August Augus August August August August August August August Augus                                                                                                    | Q Ins                                                                               | Instance IDResource ID is used to search by defaul.                                                                                                    |                                                             |                        |                                                                    |                            |                                           |                           |              |  |  |  |  |  |
| Instance NameID     Product Type/Specifications V     Region V     Status     Validity Period     Operation       V     Instance NameID     Product Type/Specifications V     Region V     Status     Validity Period     Operation       V     Instance NameID     Product Type/Specifications V     Region V     Extend Period     Operation       V     Instance NameID     Extent Validity Period     Operation     Operation     Region V     Extent Validity Period     Operation       V     Not Resource Specifications     Utbs High Io_Semptrice     Global     Operation     O     Provisioned     Status     Status     Control Specification     Renow     Extent Validity Period     Operation       V     Not Resource Specifications     Global     Global     Status     Operation     Operation     Status     Operation       V     Not Resource Specifications     Global     Global     Status     Operation     Operation     Status     Operation       V     Not Resource Specifications     Global     Status     Status     Operation     Status     Operation       V     Not Resource Specifications     Global     Status     Status     Operation     Status     Operation       V     Not Resource Specifications     Global     St                                                                                                    | Batch                                                                               | h Renew Enable Auto-Renewal                                                                                                    | Change to Pay-per-Use After Expiration                      | Cancel Renewal         | Set Renewal Date Export                                            |                            |                                           |                           | Q            |  |  |  |  |  |
| Image: According to exclusion status         Exclusion Service (V)S         Obsat         Control Control Service (V)S         Obsat         Control Control Service (V)S         Obsat         Control Control Service (V)S         Obsat         Control Control Service (V)S         Obsat         Service (V)S         Operation Service (V)S         Operation Service (V)S                                                                                                    |                                                                                     | Instance Name/ID                                                                                                    | Product Type/Specifications                                 | Region 7               | Export Rending Renewals                                            | Status                     | Validity Period                           | Operation                 |              |  |  |  |  |  |
| <ul></ul>                                                                                                    | 1                                                                                   | <ul> <li>hws.resource.type.volumename</li> <li>240814_4243eb89d67241b6a33</li> </ul>                                                                                                    | Elastic Volume Service EVS<br>Ultra-High IO_downprice 100GB | Global                 | Aug 14, 2024 10.02.01 GMT+08:00<br>Sep 14, 2024 23:59:59 GMT+08:00 | o Provisioned              | 9 days until expiration<br>(grace period) | Renew Enable Auto-Renewal | More ~       |  |  |  |  |  |
|                                                                                                    |                                                                                     | <ul> <li>hws.resource.type.volumename<br/>240814_0403ed037dcc46f490b7</li> </ul>                                                                                                    | Elastic Volume Service EVS<br>Ultra-High IO_downprice 100GB | Global                 | Aug 14, 2024 10:52:51 GMT+08:00<br>Sep 14, 2024 23:59:59 GMT+08:00 | o Provisioned              | 9 days until expiration<br>(grace period) | Renew Enable Auto-Renewal | More ~       |  |  |  |  |  |

- By clicking Export Renewal Prices, you can export all found resources. A maximum of 10,000 resource data records can be exported at a time. For details, see One-Click Export.
- By clicking **Export Pending Renewals**, you can export all selected resources to be renewed. A maximum of 200 resources can be exported at a time. For details, see **Batch Export**.
- **Step 3** You can adjust the renewal duration as required, determine the renewal price in advance, and click **Export**.

| Export                              | Pending Renew                  | als              |                            |                                                                                                    |                                      |          |          |          |          |  |                  |                                                                                  |           |
|-------------------------------------|--------------------------------|------------------|----------------------------|----------------------------------------------------------------------------------------------------|--------------------------------------|----------|----------|----------|----------|--|------------------|----------------------------------------------------------------------------------|-----------|
|                                     |                                |                  |                            |                                                                                                    |                                      |          |          |          |          |  |                  |                                                                                  |           |
| Instances To Be Renewed: 2          |                                |                  |                            |                                                                                                    |                                      |          |          |          |          |  |                  |                                                                                  |           |
|                                     | Instance Name.1D               |                  | Produc                     | ct Information                                                                                                |                                      |          |          | Auto     | -Renew 🕤 |  | Renewal Duration | Expiration Time                                                                  | F         |
| <b>~</b>                            | volume-c1c5<br>35806654-854F-4 | 11e-94ac-1dd1799 | Produc<br>Curren<br>Region | Product Type Elastic Volume Service EVS<br>Current Configuration: Common IO(10GB<br>Region:CN North- Ulangab3 |                                      |          |          | 0 Di     | sabled   |  | 1 year           | Current: Dec 11, 2024 23:59:59 GMT+08:00<br>New: Dec 11, 2025 23:59:59 GMT+08:00 | \$4.60 U  |
| <ul> <li>✓</li> </ul>               | volume-bfa4<br>fce7b23d-3ede-4 | 19e-aa28-e1b5bc0 | Produc<br>Curren<br>Region | t Type Elastic Volu<br>t Configuration Con<br>CN North- Ulangal                                               | me Service EVS<br>nmon IO(10GB<br>b3 |          |          | ° Di     | sabled   |  | 1 year           | Current: Dec 25, 2024 23:59:59 GMT+08:00<br>New: Dec 25, 2025 23:59:59 GMT+08:00 | \$4.60 US |
| enewal Se<br>enewal Dura<br>1 month | ttings<br>tion<br>2 months     | 3 months         | 4 months                   | 5 months                                                                                                    | 6 months                             | 7 months | 8 months | 9 months | t year   |  |                  |                                                                                  |           |
|                                     |                                |                  |                            |                                                                                                    |                                      |          |          |          |          |  |                  |                                                                                  |           |
| \$9.20                              | USD (Savings: \$1              | 84 USD) Disc     | ount Details 🗸 🔅           | D                                                                                                    |                                      |          |          |          |          |  |                  |                                                                                  |           |

**Step 4** On the **Export History** page, click **Download** in the **Operation** column to download the exported file. You can use the file to apply for renewal funds.

| E | xport History                                               |                                 |                         |        |              |           |   |
|---|-------------------------------------------------------------|---------------------------------|-------------------------|--------|--------------|-----------|---|
|   | All exported files will be saved on HUAWEI CLOUD for 3 days | s and then deleted.             |                         |        |              |           | Q |
|   | File Name                                                   | Created On                      | Content                 | Format | Status       | Operation |   |
|   | _renew_list                                                 | Jul 19, 2024 16:15:21 GMT+08:00 | Renewals - batch export | xisx   | 😔 Successful | Download  |   |

- **Step 5** After the funds are received, renew the resources in batches.
- **Step 6** Enter the IDs of the resources to be renewed, and press **Enter** to search the resources.

| Renewals                                                                                                    | 🕼 Quid                    | Links Modify Messa     | ge Recipient |  |  |  |  |  |  |  |  |
|----------------------------------------------------------------------------------------------------|---------------------------|------------------------|--------------|--|--|--|--|--|--|--|--|
| <ul> <li>If you want to controls using any resources about to ease, refer to low DD. Therew Resources' Cannot Tief to Resources' and How Ds I Charge the Bulling Mode how YeanyMonthly to Pay per-Use?</li> <li>There Researce Alongo to Pay per-Use All Response Repeating the Resources to Cannot Control to the Instances' and How Ds I Charge the Bulling Mode how YeanyMonthly to Pay per-Use?</li> <li>There Researce Alongo to Pay per-Use All Response Repeating the Resources To cannot exploration than is instanded.</li> <li>If you want to hear what happened after a resource explore, Infert to Vital Aris Allows Pay control and a Release The Researce Cannot explore the Allows Pay and To Allows Pay and To Allows Pay an</li></ul> |                           |                        |              |  |  |  |  |  |  |  |  |
| Expires Ait 93 Prozen (in referition period): 6 Expired (in grace period): 2 Expires in 7 days: 0 Expires in 15 days: 12 Expires in 30 days: 27 Custom                                                                                                    |                           |                        |              |  |  |  |  |  |  |  |  |
| Do not show resources that have orders pending payment Do not show resource packages                                                                                                    |                           |                        |              |  |  |  |  |  |  |  |  |
| O 0434769b-0589-4804-9068-71ee00b72075 097c513b-4c39-4495-8452-11c59a3060ea                                                                                                    |                           |                        | ×            |  |  |  |  |  |  |  |  |
|                                                                                                    |                           |                        |              |  |  |  |  |  |  |  |  |
| Manual Renewals (73) Auto Renewals (13) Pay-per-Use After Expiration (1) Renewals Canceled (6)                                                                                                    |                           |                        |              |  |  |  |  |  |  |  |  |
| Batch Renew         Enable Auto-Renewal         Charge to Pay per Use After Expiration         Cancel Renewal         Set Renewal Date         Export ~                                                                                                    |                           |                        | Q            |  |  |  |  |  |  |  |  |
| Instance NamelID Product Type/Specifications 🖓 Region 🦷 Enterprise Project 🖗 Provisioned/Expires Status Va                                                                                                    | lidity Period Op          | ration                 |              |  |  |  |  |  |  |  |  |
| v         wuthan-tame-1720769537         demotes demotes demotes         CN North-BPIT3         -         Jul 11, 2024 21:49:40 GMT-88:00         0 Provisioned         20           vushan-test-resource-1720         General Computing(3) Xarge 4(H-CPU         CN North-BPIT3         -         Aug 11, 2024 23:49:59 GMT-88:00         0 Provisioned         20                                                                                                    | days until expiration Rer | ew Enable Auto-Renewal | More ~       |  |  |  |  |  |  |  |  |
| vustan-ame-172068298         demoesc demoesc demoesc         CN North-BPIT3         -         Jul 11, 2024 11:25 00 GMT+08:00<br>Aug 11, 2024 23:59 56 GMT+08:00         0 Provisioned         20<br>(gr                                                                                                    | days until expiration Rer | ew Enable Auto-Renewal | More ~       |  |  |  |  |  |  |  |  |
|                                                                                                    |                           |                        |              |  |  |  |  |  |  |  |  |

#### **NOTE**

A maximum of 200 resource IDs can be entered at a time, and they must be separated with spaces or commas (,).

**Step 7** Select the found resources, and click **Batch Renew** in the upper left corner of the list.

| Renewals                                                                                                    | Quick Links Modify Message Recipient  |  |  |  |  |  |  |  |  |  |  |  |
|----------------------------------------------------------------------------------------------------|---------------------------------------|--|--|--|--|--|--|--|--|--|--|--|
| If you want to certain using any resources about to export, refer to Henu Os Danse Resources Cannot Pach Resources Cannot Pach Re |                                       |  |  |  |  |  |  |  |  |  |  |  |
| Expres All 93 Prozen (in referition period): 6 Expired (in grace period): 2 Expires in 7 days: 0 Expires in 15 days: 12 Expires in 30 days: 27 Custom                                                                                                    |                                       |  |  |  |  |  |  |  |  |  |  |  |
| Do not show resources that have orders pending payment Do not show resource packages ~                                                                                                    |                                       |  |  |  |  |  |  |  |  |  |  |  |
| Q Instance ID:Resource ID: 44347cite-d5e/4404-9968-71ee0/b172975.d97c513b-4c09-4495-8452-11c5/e3060ea × Add Iller                                                                                                    | ×                                     |  |  |  |  |  |  |  |  |  |  |  |
| Manual Renewals (2) Auto Renewals (6) Pay-per-Use After Expiration (6) Renewals Canceled (6)                                                                                                    |                                       |  |  |  |  |  |  |  |  |  |  |  |
| Validity Period Product Type/Specifications 🖗 Region 🖗 Enterprise Project 🖗 Provisioned/Expires Status Validity Period                                                                                                    | Operation                             |  |  |  |  |  |  |  |  |  |  |  |
| Image: Constraint of the state Cloud Server ECS         CN North-BPIT3         default         Jul 12, 2024 14 33 18 GMT-08 00         o Provisioned         21 days until expranding server Cloud Server ECS           Image: Constraint of the state Cloud Server ECS         CN North-BPIT3         default         Jul 12, 2024 14 33 18 GMT-08 00         o Provisioned         21 days until expranding server cloud Server ECS                                                                                                    | tion Renew Enable Auto-Renewal More ~ |  |  |  |  |  |  |  |  |  |  |  |
| Image: Start Cloud Server ECS         CA Month-BPIT3         Orefault         Jul 19, 2024 14:45 11 GMT-08.00         O Provisioned         28 dys until expire           Image: Start Cloud Server ECS         CM North-BPIT3         Orefault         Jul 19, 2024 14:45 11 GMT-08.00         O Provisioned         28 dys until expire           Image: Start Cloud Server ECS         CM North-BPIT3         Orefault         Jul 19, 2024 12:45 11 GMT-08.00         O Provisioned         28 dys until expire                                                                                                    | tion Renew Enable Auto-Renewal More ~ |  |  |  |  |  |  |  |  |  |  |  |

#### **NOTE**

- You can set the number of resources displayed on a page to 10, 20, 50, 100, or 200. The default value is 50.
- A maximum of 100 resources can be selected for enabling auto-renewal at a time. The Billing Center will tell you how many resources you have selected.

| Maximum ins<br>Instances yo | stances you car<br>ou have selected | n select: 100;<br>d: 1                  | Renewals (3)             | Pay-per-Use After Expiration (1)                   | Renewals Canceled (0)   |                                                                    |  |  |  |
|-----------------------------|-------------------------------------|-----------------------------------------|--------------------------|----------------------------------------------------|-------------------------|--------------------------------------------------------------------|--|--|--|
| (                           | Batch Rene                          | ew Enable Auto                          | o-Renewal                | Change to Pay-per-Use After Expiration             | Cancel Renewal Set Rene | wal Date Export V                                                  |  |  |  |
|                             |                                     | Instance Name/ID                        |                          | Product Type/Specifications 🛛                      | Region 7                | Provisioned/Expires                                                |  |  |  |
|                             | <ul> <li></li> </ul>                | hws.resource.type.v<br>240422_3713665d5 | olumename<br>cc2406a8088 | Elastic Volume Service EVS<br>Common IO TEST 100GB | CN North-Beijing1       | Apr 22, 2024 15:28:22 GMT+08:00<br>Jul 22, 2024 23:59:59 GMT+08:00 |  |  |  |

Step 8 Confirm the resource details, set the renewal duration, and click Pay.

| Renew                                                                                                    |                                              |                                                                                                    |                                                                       |                                     |                    |          |                 |      |                                                                                  |                                                                                  |            |            |
|----------------------------------------------------------------------------------------------------|----------------------------------------------|----------------------------------------------------------------------------------------------------|-----------------------------------------------------------------------|-------------------------------------|--------------------|----------|-----------------|------|----------------------------------------------------------------------------------|----------------------------------------------------------------------------------|------------|------------|
|                                                                                                    |                                              |                                                                                                    |                                                                       |                                     |                    |          |                 |      |                                                                                  |                                                                                  |            |            |
| <ul> <li>If you chi</li> </ul>                                                                                                    | inge the resource specifications befor       | e its renewal period                                                                                         | takes effect, the ren                                                 | ewal period cannot                  | be unsubscribed fr | om.      |                 |      |                                                                                  |                                                                                  |            |            |
|                                                                                                    |                                              |                                                                                                    |                                                                       |                                     |                    |          |                 |      |                                                                                  |                                                                                  |            |            |
| Instances T                                                                                                    | o Be Renewed: 2                              |                                                                                                    |                                                                       |                                     |                    |          |                 |      |                                                                                  |                                                                                  |            |            |
|                                                                                                    | Instance Name/ID                             | Produ                                                                                                    | uct Information                                                       |                                     |                    |          | Auto-Renew 🕥    | Ren  | sewal Duration                                                                   | Expiration Time                                                                  |            | Fee        |
| <b>&gt;</b>                                                                                                    | volume-c1c5<br>35806654-864f-4d1e-94ac-1dd17 | 99c3540 Produ<br>99c3540 Regio                                                                               | ict Type Elastic Volur<br>nt Configuration Con<br>n.CN North- Ulangat | ne Service EVS<br>Imon IO(1038<br>3 |                    |          | C Disabled      | 1 ye | əər                                                                              | Current: Dec 11, 2024 23:59:59 GMT+08:00<br>New: Dec 11, 2025 23:59:59 GMT+08:00 |            | \$4.60 USD |
| <b>2</b> ~                                                                                                    | volume-bfs4<br>fce7b23d-3ede-419e-aa28-e1b5b | Product Type-Elastic Volume Service EVS<br>Current Configuration Common IO(10GB<br>Region:CN North- Ulanqab3 |                                                                       |                                     | © Disabled         |          | 1 yes           | sar  | Current: Dec 25, 2024 23:59:59 GMT+08:00<br>New: Dec 25, 2025 23:59:59 GMT+08:00 |                                                                                  | \$4.60 USD |            |
|                                                                                                    |                                              |                                                                                                    |                                                                       |                                     |                    |          |                 |      |                                                                                  |                                                                                  |            |            |
| Renewal Se                                                                                                    | ttings                                       |                                                                                                    |                                                                       |                                     |                    |          |                 |      |                                                                                  |                                                                                  |            |            |
| Renewal Dura                                                                                                    | tion                                         |                                                                                                    |                                                                       |                                     |                    |          |                 |      |                                                                                  |                                                                                  |            |            |
| 1 month                                                                                                    | 2 months 3 months                            | 4 months                                                                                                    | 5 months                                                              | 6 months                            | 7 months           | 8 months | 9 months 1 year |      |                                                                                  |                                                                                  |            |            |
| Auto-Ren                                                                                                    | ew                                           |                                                                                                    |                                                                       |                                     |                    |          |                 |      |                                                                                  |                                                                                  |            |            |
| If you have the                                                                                                    | sufficient balance, your resources wi        | I be automatically re                                                                                        | enewed based on the                                                   | e current renewal p                 | eriod. Learn More  |          |                 |      |                                                                                  |                                                                                  |            |            |
| Revew Data Data Data Data Data Data Data Dat                                                                                                    |                                              |                                                                                                    |                                                                       |                                     |                    |          |                 |      |                                                                                  |                                                                                  |            |            |
| If you change the expiration date to Release Date, the expenditures will be added. You can check the renewal days in the Renewal Duration column. |                                              |                                                                                                    |                                                                       |                                     |                    |          |                 |      |                                                                                  |                                                                                  |            |            |
|                                                                                                    |                                              |                                                                                                    |                                                                       |                                     |                    |          |                 |      |                                                                                  |                                                                                  |            |            |
| ce: \$9.20                                                                                                    | USD (Savings: \$1.84 USD)                    | scount Details 🗸 🕴                                                                                           | 0                                                                     |                                     |                    |          |                 |      |                                                                                  |                                                                                  |            | Pay        |

**Step 9** Select discounts, coupons, and a payment method. Then, click **Pay**. Once the payment is completed, your resources will be renewed.

| Pay                                       |                                              |                                   |                  |              |                                           |
|-------------------------------------------|----------------------------------------------|-----------------------------------|------------------|--------------|-------------------------------------------|
| Pay the orders in time. Otherwise, the ea | artiest order will be automatically canceled | In Nov 16, 2023 23:59:59 GMT+08:0 | 0.               |              |                                           |
| Cloud Service Orders Select Disc          | counts/Coupons                               |                                   |                  |              |                                           |
| Order No.                                 | Order Type                                   | Service Type                      | Service Provider | Order Amount | Total                                     |
|                                           | Renewal                                      | Elastic Cloud Server              | HUAWEI CLOUD     | \$70.80 USD  | \$70.80 USD                               |
|                                           |                                              |                                   |                  |              |                                           |
| Payment Method                            |                                              |                                   |                  |              | Payable: \$70.80 USD ( tax: \$70.80 USD ) |
| Payment Options                           |                                              |                                   |                  |              |                                           |
| Saved credit card (**** 0142)             |                                              |                                   |                  |              |                                           |
| New credit card (One-time p               | ayment. Card will not be saved)              |                                   |                  |              |                                           |
|                                           |                                              |                                   |                  |              | Amount Due \$70.80 USD                    |
|                                           |                                              |                                   |                  |              | Exchange Rate 1 USD = 14.6468 ZAR         |
|                                           |                                              |                                   |                  |              | Amount Due 1,036.99 ZAR                   |
|                                           |                                              |                                   |                  |              | Pay                                       |

#### **NOTE**

- One combined order is generated for renewals in a batch, and one discount can be selected for the order.
- Only one cash coupon can be used in each payment.
- **Step 10** Click **View order** to view the renewed resources. Click **Back to Renewals** to continue to renew other resources.

| Payment processed successfully.<br>You have renewed the resources and paid |  |
|----------------------------------------------------------------------------|--|
| Back to My Orders Back to Renewals                                         |  |

**Step 11** You can refer to these steps to learn the price of other resources to be renewed and apply for funds from your company's finance department. After the funds are received, you can renew the resources.

----End